# L4-L7-Routen-Peering mit Transit-Fabric -Konfigurationsanleitung

### Inhalt

Einführung Voraussetzungen Anforderungen Verwendete Komponenten Hintergrundinformationen Konfigurieren Netzwerkdiagramm Konfigurieren Überprüfung und Fehlerbehebung

## Einführung

In diesem Dokument wird die Konfigurationsanleitung für L4-L7-Servicediagramme mit Route Peering beschrieben, in der sowohl der Consumer als auch der Provider sich außerhalb der ACI-Fabric befinden.

Unterstützt von Zahid Hassan, Cisco Advanced Services Engineer.

### Voraussetzungen

### Anforderungen

Cisco empfiehlt, über Kenntnisse in folgenden Bereichen zu verfügen:

- Statische VLAN-Pools für das Kapselungs-VLAN zwischen den externen Geräten und der ACI-Fabric
- Externe physische und geroutete Domänen, die den Standort (Leaf-Knoten/Pfad) der externen Geräte und den VLAN-Pool verbinden.
- Layer-3-Verbindung mit einem externen Netzwerk (L3Out)

Die vorhergehenden **Fabric Access**- und **L3Out-**Konfigurationsschritte werden in diesem Dokument nicht behandelt, und es wird davon ausgegangen, dass sie bereits abgeschlossen wurden.

#### Verwendete Komponenten

Die Informationen in diesem Dokument basieren auf den folgenden Softwareversionen:

- Cisco Application Policy Infrastructure Controller (Cisco APIC) 1.2(1 m)
- Adaptive Security Appliance (ASA)-Gerätepaket 1,2/4,8
- ASA 5585 9.5(1)
- Nexus 3064 6.0(2)U3(7)

Die Informationen in diesem Dokument wurden von den Geräten in einer bestimmten Laborumgebung erstellt. Alle in diesem Dokument verwendeten Geräte haben mit einer leeren (Standard-)Konfiguration begonnen. Wenn Ihr Netzwerk in Betrieb ist, stellen Sie sicher, dass Sie die potenziellen Auswirkungen eines Befehls verstehen.

### Hintergrundinformationen

Route Peering ist eine Funktion, mit der eine Service-Appliance wie ein Load Balancer oder eine Firewall die Erreichbarkeit über die ACI-Fabric bis hin zu einem externen Netzwerk ankündigen kann.

Der hier vorgestellte Anwendungsfall ist eine physische Firewall, die als zweiartiger Servicediagramm zwischen zwei L3Outs oder externen Endpunktgruppen (EPGs) bereitgestellt wird. Der Servicediagramm ist mit einem Vertrag zwischen der externen EPG auf Leaf 101 (N3K-1) und der externen EPG auf Leaf 102 (N3K-2) verknüpft. Die ACI-Fabric stellt einen Transit-Service für die Router (N3K-1 und N3K-2) bereit, und Routen-Peering wird mit Open Shortest Path First (OSPF) als Routing-Protokoll für den Austausch von Routen zwischen der Firewall und der ACI-Fabric verwendet.

### Konfigurieren

#### Netzwerkdiagramm

Das folgende Bild zeigt die End-to-End-Funktionsweise von Routen-Peering:

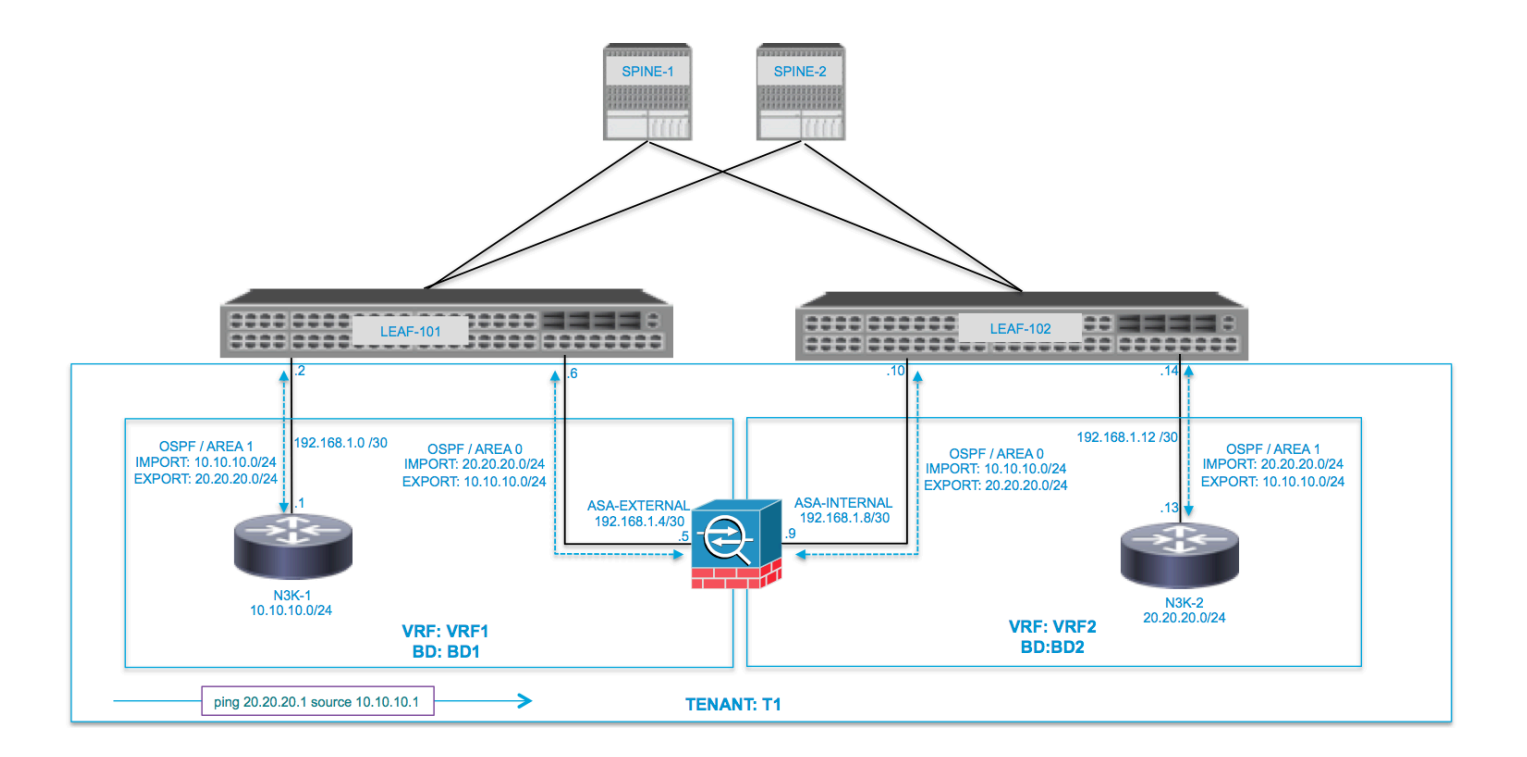

| VRF1 / BD1                        |                | VRF2 / BD2            |                                                   |  |  |  |  |
|-----------------------------------|----------------|-----------------------|---------------------------------------------------|--|--|--|--|
| EXTERNAL-EPG                      | EXTERNAL       | INTERNAL              | INTERNAL EXTERNAL-EPG                             |  |  |  |  |
|                                   | L3OUT EXTERNAL | ASA<br>INTERNAL L3OUT | LIGOUT N3K-2                                      |  |  |  |  |
| 10.10.10.0/24 192.168.1.0/30      | 192.168.1.4/30 | .10<br>192.168.1.8/30 | .14 .13 PROVIDER<br>192.168.1.12/30 20.20.20.0/24 |  |  |  |  |
| ping 20.20.20.1 source 10.10.10.1 |                |                       |                                                   |  |  |  |  |

#### Konfigurieren

Schritt 1: Konfigurieren Sie Virtual Routing and Forwarding1 (VRF1), VRF2, Bridge Domain1 (BD1) und BD2. Ordnen Sie BD1 VRF1 und BD2 VRF2 zu, wie im Bild gezeigt:

| ahaha<br>cisco                                         |                                                                                                    |                         |                     |                 |            |                               |                 | Q                                                |
|--------------------------------------------------------|----------------------------------------------------------------------------------------------------|-------------------------|---------------------|-----------------|------------|-------------------------------|-----------------|--------------------------------------------------|
|                                                        |                                                                                                    | arch: enter name, descr | common   infra   mg |                 |            |                               |                 |                                                  |
| Tenant T1<br>Quick Start<br>Tenant T1<br>P Application | 1 Profiles                                                                                                    | 3 0                     | Networks            | VRF             | BD 27 C    | C VRF BU                      | D               |                                                  |
| Networkin                                              | g                                                                                                    |                         | Drag and drop       | o to configure: | L2 L3      | common: 👝 📮                   |                 |                                                  |
|                                                        | Domains<br>1<br>2<br>1<br>1<br>2<br>1<br>1<br>2<br>1<br>1<br>1<br>1<br>2<br>1<br>1<br>1<br>2<br>1<br>1<br>1<br>2<br>1<br>1<br>1<br>2<br>1<br>1<br>1<br>1<br>2<br>1<br>1<br>1<br>2<br>1<br>1<br>1<br>1<br>2<br>1<br>1<br>1<br>2<br>1<br>1<br>1<br>2<br>1<br>1<br>1<br>2<br>1<br>1<br>1<br>2<br>1<br>1<br>1<br>2<br>1<br>1<br>2<br>1<br>1<br>2<br>1<br>1<br>2<br>1<br>1<br>2<br>1<br>1<br>2<br>1<br>1<br>2<br>1<br>1<br>2<br>1<br>1<br>2<br>1<br>2<br>1<br>1<br>2<br>1<br>1<br>2<br>1<br>2<br>2<br>2<br>2<br>1<br>2<br>1<br>2<br>2<br>2<br>2<br>2<br>2<br>2<br>2<br>2<br>2<br>2<br>2<br>2 |                         |                     |                 | ASA_IN_L3C | VTR2<br>VTR2<br>UTN3K-2_L3OUT | 2 N3K-1_L3OUT A | VIE-1<br>UNE-1<br>UNE-1<br>UNE-1<br>UNE-1<br>BD1 |

Schritt 2: Laden Sie das ASA-Gerätepaket unter L4-L7-Gerät hoch, wie im Bild gezeigt:

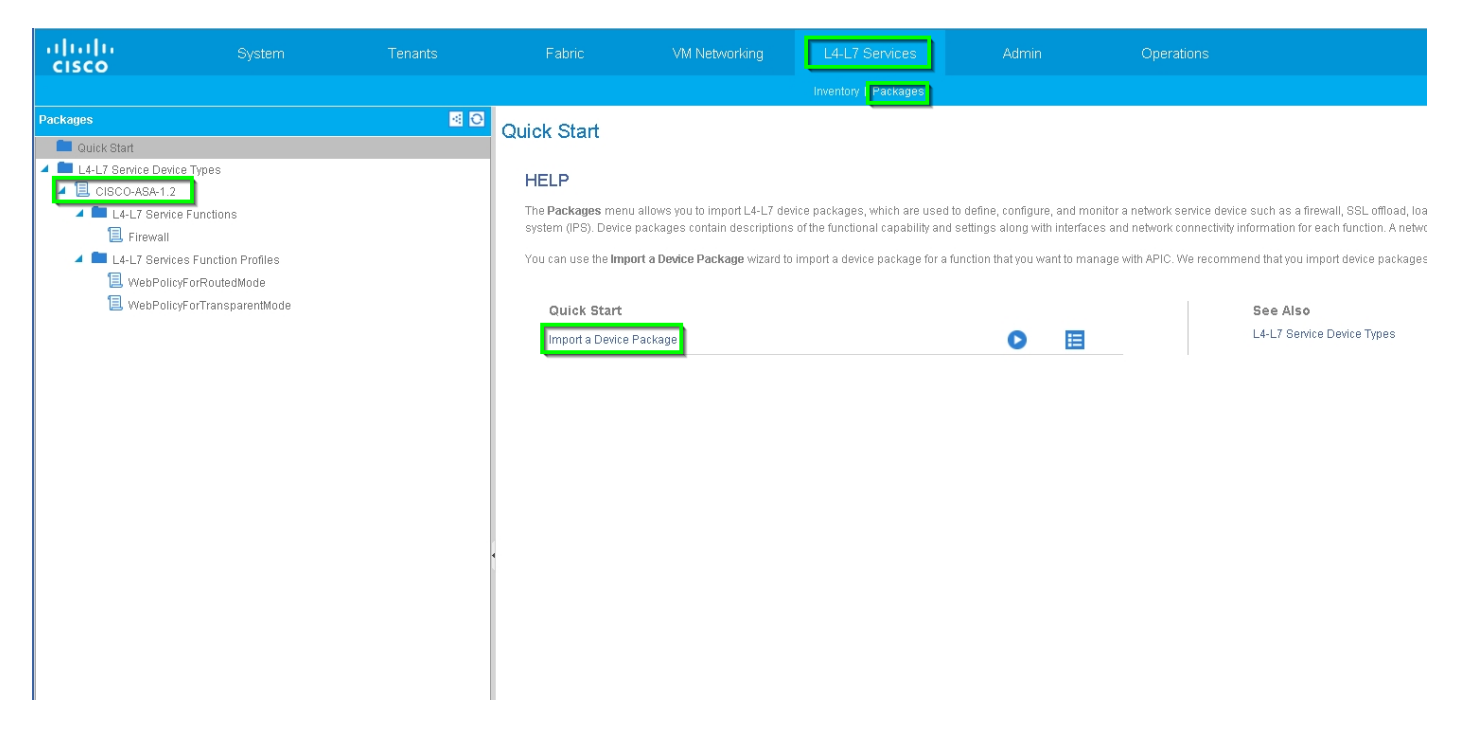

Konfigurieren Sie das L4-L7-Gerät für die physische ASA 5585 (geroutet), wie im Bild gezeigt:

| uluiu<br>cisco | System                      | Tenants                  |                     |                    |            |                        |                    |                      | ρ                    |                   | w     |
|----------------|-----------------------------|--------------------------|---------------------|--------------------|------------|------------------------|--------------------|----------------------|----------------------|-------------------|-------|
|                |                             | earch: enter name, descr | common   T1   infra |                    |            |                        |                    |                      |                      |                   |       |
| Tenant T1      |                             | <ul> <li>O</li> </ul>    | 14-17 Devices       | - 4945595          |            |                        |                    |                      |                      |                   |       |
| 💼 Quick Sta    | rt                          |                          | L4-L7 Devices       | - 4040000          |            |                        |                    |                      |                      |                   |       |
| 🔺 🐣 Tenant T   | 1                           |                          |                     |                    |            |                        |                    |                      |                      | Policy Parameter  | rs Fa |
| 🕨 🖿 Applic     | ation Profiles              |                          | ⊡ <b>⊥</b>          |                    |            |                        |                    |                      |                      |                   |       |
| 🔺 🚞 Netwo      | orking                      |                          |                     |                    |            |                        |                    |                      |                      |                   |       |
| 🕨 🖿 Bri        | dge Domains                 |                          | General             |                    |            | Device 1               |                    |                      |                      |                   |       |
| 🕨 🖿 VR         | Fs                          |                          | Manag               | ed: 🗹              |            | Management IP Address: | 172.23.97.1        | Management Port: 443 | ٠                    |                   |       |
| 🕨 🖿 Ext        | ternal Bridged Networks     |                          | Nar                 | ne: ASA5585        |            | Chassis                | select a value     | <b>~</b> @           |                      |                   |       |
| 🕨 🛄 Ext        | ternal Routed Networks      |                          | Device Packa        | ge: CISCO-ASA-1.2  |            | Interfaces             |                    |                      |                      |                   |       |
| 🕨 🚞 Ro         | ute Profiles                |                          | Service Ty          | pe: Firewall       |            |                        |                    |                      |                      |                   |       |
| 🕨 🖿 Pri        | otocol Policies             |                          | Device Ty           | pe: PHYSICAL       | _          |                        | ▲ Name             |                      | Path                 |                   |       |
| 🔲 L4-L7        | Service Parameters          |                          | Physical Doma       | sin: I1_PHY        | <u></u> Ga |                        | GigabitEthernet0/0 |                      | Node-105/eth1/2      |                   |       |
| 🔺 🖿 Secur      | ity Policies                |                          | Context Awa         | are: Single        | _          |                        | GigabitEthernet0/1 |                      | Node-106/eth1/2      |                   |       |
| ▶ 🖿 Co         | ntracts                     |                          | Function Ty         | pe: GoThrough GoTo |            |                        |                    |                      |                      |                   |       |
| 🕨 🛄 Tal        | boo Contracts               |                          | Cluster Mo          | de: Single Node    |            |                        |                    |                      |                      |                   |       |
| 🕨 💻 Imj        | ported Contracts            |                          |                     |                    |            | Cluster                |                    |                      |                      |                   |       |
| Fill           | ters                        |                          | Credentials         |                    |            | Management IP Address: | 172.23.98.228      | Management Port: 443 | \$                   |                   |       |
| Trouble        | leshoot Policies            |                          | Useman              | ne: admin          | _          | Device Manager         | 172.23.97.1        | <b>₽</b>             |                      |                   |       |
| Monito         | oring Policies              |                          | Passwo              | ird:               | _          | Cluster Interfaces     |                    |                      |                      |                   |       |
| L4-L7          | Services                    |                          | Confirm Passwo      | ird:               | _          |                        | Time               | ▲ Name               | Concrete Interforces |                   |       |
| k 🗖 Da         | -L7 Service Graph Templates |                          | 0                   | 01-1-              |            |                        | iype               | - Nume               | ASA5585 Device 1/IGi | gabitEthernet0/11 |       |
| P = RO         | uter contigurations         |                          | Configuration       | State              |            |                        | provider           | inside               |                      |                   |       |
| FUI            | 1.7 Devices                 |                          | Contiguration Issu  | es:                |            |                        | consumer           | outside              | ASA5585_Device_1/[Gi | gabitEthernet0/0] |       |
| ► ■■ L4        | 4045595                     |                          | Devices Sta         | ate. Stable        |            |                        |                    |                      |                      |                   |       |
| k 🗖 Imi        | norted Devices              |                          |                     |                    |            |                        |                    |                      |                      |                   |       |
| ) 🛄 De         | vices Selection Policies    |                          |                     |                    | 1          |                        |                    |                      |                      |                   |       |

Schritt 3: L3Out für N3K-1 konfigurieren und BD1 und VRF1 verknüpfen.

Externes geroutetes Netzwerk wird verwendet, um die Routing-Konfiguration in der ACI-Fabric für Routen-Peering anzugeben, wie im Bild gezeigt:

| ululu<br>cisco |                         |                          |                              | VM Networkin      | g L4-L7 Servic              | es Admin | Operations   |
|----------------|-------------------------|--------------------------|------------------------------|-------------------|-----------------------------|----------|--------------|
|                |                         | earch: enter name, descr | common   infra   mgmt   T1   |                   |                             |          |              |
| Tenant T1      |                         | S 10                     | L3 Outside - N3K-1           | _L3OUT            |                             |          |              |
| 🔺 🐣 Tenant T1  |                         |                          |                              |                   |                             |          |              |
| 🕨 🖿 Applicatio | n Profiles              |                          |                              |                   |                             |          |              |
| 🔺 💼 Networkin  | g                       |                          |                              |                   |                             |          |              |
| Bridge         | Domains                 |                          |                              |                   |                             |          |              |
| VRFs           | Pridaed Networks        |                          | Properties                   |                   |                             |          |              |
| A DE Externi   | al Bridged Networks     |                          | Name:                        | N3K-1_L3OUT       |                             |          |              |
| Externi<br>Set | Action Bule Profiles    |                          | Description                  | optional          |                             |          |              |
| 🕨 🗖 Mat        | ch Action Rule Profiles |                          |                              |                   |                             |          |              |
| ▶ 🕾 AS/        | LIN_L3OUT               |                          | Tags:                        |                   | •                           |          |              |
| 🕨 🕾 AS/        | LOUT_L3OUT              |                          | l abel:                      | enter taga separa | ted by comma                |          |              |
| 🕨 🕮 N3I        | <-1_L30UT               |                          | Tarret DSCP:                 | uppposified       |                             |          |              |
| 🕨 🕾 N3         | <-2_L30UT               |                          | Deute Central Enfertement    |                   |                             |          |              |
| 🕨 🚞 Route      | Profiles                |                          | Route Control Enforcement    | Import            | 🗹 Export                    |          |              |
| Protoc         | ol Policies             |                          | VRF:                         | T1/VRF1           | - ₽                         |          |              |
| L4-L7 Ser      | vice Parameters         |                          | Resolved VRF:                | T1/VRF1           |                             |          |              |
| Security P     | olicies                 |                          | External Routed Domain:      | T1_L3OUT          | <u> </u>                    |          |              |
| Monitoring     | uot Foncies             |                          | Route Profile for Interleak: | select a value    | <u> </u>                    |          |              |
| L4-L7 Ser      | vices                   |                          | Route Control For Dampening: |                   |                             |          |              |
|                |                         |                          |                              | 🔺 Address Fa      | mily Type                   |          |              |
|                |                         |                          |                              |                   |                             |          | No item      |
|                |                         |                          |                              |                   |                             |          | Select Actio |
|                |                         |                          |                              |                   |                             |          |              |
|                |                         |                          |                              |                   |                             |          |              |
|                |                         |                          | Enable BGP/ElGRP/USPF.       |                   | EIGRP                       |          |              |
|                |                         |                          | OSPF Area ID:                | 0.0.0.1           |                             |          |              |
|                |                         |                          | OSPE Area Control:           | Send redicts      | ibuted LSAs into NSSA area  |          |              |
|                |                         |                          | Con Practice Contract.       | Originate su      | mmary LSA                   |          |              |
|                |                         |                          |                              | Suppress fo       | rwarding address in transla | ted LSA  |              |
|                |                         |                          | OSPF Area Type:              | NSSA area         | Regular area Stub ar        | rea      |              |
|                |                         |                          | OSPF Area Cost:              | 1                 | \$                          |          |              |
|                |                         |                          |                              |                   |                             |          |              |

als Switch Virtual Interface (SVI) mit VLAN-Encap konfiguriert werden.

| uluiju<br>cisco |                         | Tenants                  |                               |                       |                 |            |                         |                   |             | i vel        |
|-----------------|-------------------------|--------------------------|-------------------------------|-----------------------|-----------------|------------|-------------------------|-------------------|-------------|--------------|
|                 |                         | earch: enter name, descr | common   infra   mgmt   T1    |                       |                 |            |                         |                   |             |              |
| Tenant T1       |                         | < <del>0</del>           | Logical Interface Pro         | file - N3K-1          | IP              |            |                         |                   |             |              |
| 💼 Quick Start   |                         |                          | Logical interface Fit         | Jile - Nore I_        | 11 <del>-</del> |            |                         |                   |             |              |
| 🔺 🐣 Tenant T1   |                         |                          |                               |                       |                 |            |                         |                   |             | Policy Fault |
| Application     | Profiles                |                          | Ð₩                            |                       |                 |            |                         |                   |             |              |
| 🔺 🚞 Networking  | I                       |                          |                               |                       |                 |            |                         |                   |             |              |
| 🕨 🚞 Bridge E    | Domains                 |                          | Properties                    |                       |                 |            |                         |                   |             |              |
| VRFs            |                         |                          | 1                             | Name: N3K-1_IP        |                 |            |                         |                   |             |              |
| ▶ 🛑 External    | Bridged Networks        |                          | Descr                         | iption: optional      |                 |            |                         |                   |             |              |
| 🔺 🖿 External    | Routed Networks         |                          |                               |                       |                 |            |                         |                   |             |              |
| ▶ ■ Set A       | Action Rule Profiles    |                          |                               | .abel:                |                 |            |                         |                   |             |              |
| Matc            | h Action Rule Profiles  |                          | ND p                          | olicy: select a value | *               |            |                         |                   |             |              |
| ► 🖽 ASA         | IN_L3OUT                |                          | Egress Data Plane Policing P  | olicy: select a value | •               |            |                         |                   |             |              |
| P GD ASA        |                         |                          | Ingress Data Plane Policing P | olicy: select a value | •               |            |                         |                   |             |              |
| N3K             | -1_L3UUT                |                          | Routed Inter                  | faces:                |                 |            |                         |                   |             |              |
|                 | NOR A NO                |                          |                               |                       |                 |            |                         |                   |             |              |
|                 | B N3K-1_NP              |                          |                               | A Path                |                 | IP Address | M                       | AC Address        | MTU (Byte:  | s)           |
|                 |                         |                          |                               |                       |                 |            | No items have bee       | in found.         |             |              |
|                 | OSPF Interface Profile  | 1                        |                               |                       |                 |            | Select Actions to creat | e a new kem.      |             |              |
| -               | Configured Nodes        |                          | 4                             |                       |                 |            |                         |                   |             |              |
|                 | topology/pod-1/node-105 |                          |                               | SVI                   |                 |            |                         |                   |             |              |
| 🕨 🖿 N           | letworks                |                          |                               |                       |                 |            |                         |                   |             |              |
| 🖬 R             | toute Profiles          |                          |                               | A Path                | IP Address      | Side A IP  | Side B IP               | MAC Address       | MTU (Bytes) | Encap        |
| 🕨 🖴 N3K         | -2_L30UT                |                          |                               | Node-105/eth1         | /3 192.168.1.   | 2/30       |                         | 00:22:BD:F8:19:FF | 1500        | vlan-100     |
| 🕨 🖿 Route P     | rofiles                 |                          |                               |                       |                 |            |                         |                   |             |              |
| 🕨 🖿 Protoco     | Policies                |                          |                               |                       |                 |            |                         |                   |             |              |
| 🖿 L4-L7 Servi   | ce Parameters           |                          |                               |                       |                 |            |                         |                   |             |              |
| 🕨 🕨 Security Po | licies                  |                          | Routed Sub-Inter              | taces:                |                 |            |                         |                   |             |              |
| Troublesho      | ot Policies             |                          |                               | A Path                |                 | IP Address | MAC Address             | MTU (Bytea)       |             | Encap        |
| Monitoring      | Policies                |                          |                               |                       |                 |            | No items have bee       | n found.          |             |              |
| ▶ 🖿 L4-L7 Serv  | ices                    |                          |                               |                       |                 |            | Select Actions to creat | e a new item.     |             |              |
|                 |                         |                          |                               |                       |                 |            |                         |                   |             |              |

Konfigurieren Sie die Import-/Export-Route-Control für Subnetze für N3K-1 L3Out External EPG, wie im Bild gezeigt:

| cisco          |                                                                                    |                   |                        |                              |                 |                           |                          | P                        |
|----------------|------------------------------------------------------------------------------------|-------------------|------------------------|------------------------------|-----------------|---------------------------|--------------------------|--------------------------|
|                |                                                                                    | enter name, descr | common   infra   mgmt  |                              |                 |                           |                          |                          |
| Tenant T1      |                                                                                    | S 0               | External Network       | Instance Profile             | - N3K-1 EXT NET | -                         |                          |                          |
| 🔲 Quick Start  |                                                                                    |                   | LACEMAI NELWOIK        | instance Frome               |                 |                           |                          |                          |
| 🔺 🐣 Tenant T1  |                                                                                    |                   |                        |                              |                 |                           |                          | Policy Operation         |
| 🕨 🖿 Applicatio | n Profiles                                                                         |                   |                        |                              |                 |                           |                          | Concert                  |
| 🔺 🚞 Networkir  | ig                                                                                 |                   |                        |                              |                 |                           |                          | General                  |
| 🕨 🚞 Bridge     | Domains                                                                            |                   | ⊖±                     |                              |                 |                           | 🚹 🛕 🕕 🕕 🚺 100            |                          |
| VRFs           |                                                                                    |                   | Properties             |                              |                 |                           |                          |                          |
| 🕨 🚞 Extern     | al Bridged Networks                                                                |                   | Figherites             | N3K 1 EVT NET                |                 |                           |                          |                          |
| 🔺 🖿 Extern     | al Routed Networks                                                                 |                   | Tags:                  |                              | •               |                           |                          |                          |
| 🕨 🖿 Set        | Action Rule Profiles                                                               |                   |                        | enter tags separated by comm | 18              |                           |                          |                          |
| ▶ 💻 Ma         | tch Action Rule Profiles                                                           |                   | Description:           | optional                     |                 |                           |                          |                          |
| ▶ 🖽 AS         | A_IN_L3OUT                                                                         |                   |                        |                              |                 |                           |                          |                          |
| ▶ 665 AS       | A_OUT_L3OUT                                                                        |                   | Configued VRF name:    | VRF1                         |                 |                           |                          |                          |
|                | K-1_L30UT                                                                          |                   | Resolved VRF:          | uni/tn-T1/ctx-VRF1           |                 |                           |                          |                          |
| 4              | Logical Node Profiles                                                              |                   | QoS Class:             | Unspecified                  |                 |                           |                          |                          |
| 1              | NJK-1_NP                                                                           |                   | Target DSCP:           | unspecified                  |                 |                           |                          |                          |
|                | <ul> <li>Logical Interface Profiles</li> <li>Logical Interface Profiles</li> </ul> |                   | Configuration Status:  | applied                      |                 |                           |                          |                          |
|                | N3K-1_IP                                                                           |                   | Configuration Issues:  |                              |                 |                           |                          |                          |
|                | Conligured Nodes                                                                   |                   | Subnets:               |                              |                 |                           |                          |                          |
|                | <ul> <li>Intervence</li> </ul>                                                     |                   |                        | . ID Adda                    | 2               |                           |                          | De une De este l Desfile |
|                | N3K1 EXT NET                                                                       |                   |                        | IP Address                   | scope           |                           | Aggregate                | Koute Control Profile    |
|                | I 4-17 Service Parameters                                                          |                   |                        | 10.10.10.0/24                | External Subi   | nets for the External EPG |                          |                          |
|                | Route Profiles                                                                     |                   |                        | 20.20.20.0/24                | Export Route    | Control Subnet            |                          |                          |
| ▶ 🕮 N3         | K-2 L30UT                                                                          |                   |                        |                              |                 |                           |                          |                          |
| ▶ 🖿 Route      | Profiles                                                                           |                   |                        |                              |                 |                           |                          |                          |
| Protoc         | ol Policies                                                                        |                   | Route Control Profile: |                              |                 |                           |                          |                          |
| 🖿 L4-L7 Ser    | vice Parameters                                                                    |                   |                        | ▲ Name                       |                 |                           | Dire                     | ction                    |
| 🕨 🖿 Security P | olicies                                                                            |                   |                        |                              |                 |                           | Nie Berne berne berne    | - formed                 |
| 🕨 🖿 Troublest  | root Policies                                                                      |                   |                        |                              |                 |                           | Select Actions to create | a new item.              |
| 🕨 🖿 Monitoring | g Policies                                                                         |                   |                        |                              |                 |                           |                          |                          |
|                |                                                                                    |                   |                        |                              |                 |                           |                          |                          |

Konfigurieren Sie L3Out für die ASA-externe Schnittstelle, und ordnen Sie es BD1 und VRF1 zu, wie im Bild gezeigt:

| ululu<br>cisco  |                         |                        |                            |                                            |                              |                                      | ٩         |
|-----------------|-------------------------|------------------------|----------------------------|--------------------------------------------|------------------------------|--------------------------------------|-----------|
|                 |                         | reh: enter name, descr | common   T1   infra   mgr  |                                            |                              |                                      |           |
| Tenant T1       |                         | 0 E                    | 120444                     |                                            |                              |                                      |           |
| 💼 Quick Start   |                         |                        | L3 Outside - ASA           | _001_13001                                 |                              |                                      |           |
| 🔺 🚢 Tenant T1   |                         |                        |                            |                                            |                              |                                      |           |
| 🕨 🖿 Application | n Profiles              |                        |                            |                                            |                              |                                      |           |
| 🔺 🚞 Networkin   | g                       |                        |                            |                                            |                              |                                      |           |
| 🕨 🖿 Bridge      | Domains                 |                        | ⊙ <b>±</b>                 |                                            |                              |                                      |           |
| 🕨 🖿 VRFs        |                         |                        | Durantin                   |                                            |                              |                                      |           |
| 🕨 🖿 Externa     | al Bridged Networks     |                        | Properties                 |                                            |                              |                                      |           |
| 🔺 🚞 Extern:     | al Routed Networks      |                        | Nam                        | ne: ASA_OUI_L3OUI                          |                              |                                      |           |
| 🕨 🖿 Set         | Action Rule Profiles    |                        | Descriptio                 | JII, opnorial                              |                              |                                      |           |
| 🕨 🖿 Mat         | ch Action Rule Profiles |                        |                            |                                            |                              |                                      |           |
| 🕨 🕾 ASA         | LIN_L3OUT               |                        | Тар                        | 26:                                        | · · ·                        |                                      |           |
| 4 🕾 AS/         | A_OUT_L3OUT             |                        | Lab                        | enter taga separated by c<br>el:           | omma                         |                                      |           |
| ► <b>■</b>      | Logical Node Profiles   |                        | Target DSC                 | P: upspecified                             |                              |                                      |           |
| • • • •         | Networks                |                        | D. 1. 0. 1. 1. 5. (        |                                            |                              |                                      |           |
| > <b>m</b>      | Route Profiles          |                        | Houte Control Enforceme    | nt 🗌 Import                                | Export                       |                                      |           |
| ▶ 🕾 N3F         | <-1_L30UT               |                        | VE                         | RF: T1/VRF1                                | <u>▼</u> @                   |                                      |           |
| ▶ 🕾 N3I         | K-2_L30UT               |                        | Resolved VF                | RF: T1/VRF1                                |                              |                                      |           |
| Route           | Profiles                |                        | External Routed Doma       | in: T1_L3OUT                               | ▼ ₽                          |                                      |           |
| Protoc          | ol Policies             |                        | Route Profile for Interlea | ak: select a value                         | - @                          |                                      |           |
| L4-L7 Ser       | vice Parameters         |                        | Route Control For Dampenir | ng:                                        |                              |                                      |           |
| Security P      | olicies                 |                        |                            |                                            |                              |                                      |           |
| Troublesh       | ioot Policies           |                        |                            | <ul> <li>Address Family Type</li> </ul>    | pe                           | Route Dampenii                       | ng Policy |
| Monitoring      | Policies                |                        |                            |                                            |                              | No items have been found.            |           |
| L4-L7 Ser       | vices                   |                        |                            |                                            |                              | Select Actions to create a new item. |           |
|                 |                         |                        |                            |                                            |                              |                                      |           |
|                 |                         |                        | Enable BGP/EIGRP/OSE       | PF- 0 BOD                                  |                              |                                      |           |
|                 |                         |                        | Enable BornElona room      | OSPE                                       |                              |                                      |           |
|                 |                         |                        | OSPF Area I                | D: 0                                       |                              |                                      |           |
|                 |                         |                        | 0005 000 0000              |                                            |                              |                                      |           |
|                 |                         |                        | USPF Area Contr            | OI: Send redistributed<br>Originate summan | LSAs into NSSA area<br>(LSA  |                                      |           |
|                 |                         |                        |                            | Suppress forwardin                         | ng address in translated LSA |                                      |           |
|                 |                         |                        | OSPF Area Typ              | e: NSSA area Reg                           | ular area Stub area          |                                      |           |
|                 |                         |                        | OSPF Area Co.              | st: 0                                      | ÷                            |                                      |           |
|                 |                         |                        |                            |                                            |                              |                                      |           |
|                 |                         |                        |                            |                                            |                              |                                      |           |
|                 |                         |                        |                            |                                            |                              |                                      |           |

| uluih<br>cisco | System                         | Tenants                 | Fabric VM N                       | etworking L4     | -L7 Services                            | Admin      | Operations                                     | Q                         | i           | Adva<br>welcor |
|----------------|--------------------------------|-------------------------|-----------------------------------|------------------|-----------------------------------------|------------|------------------------------------------------|---------------------------|-------------|----------------|
|                |                                | arch: enter name, descr | I common   T1   infra   mgmt      |                  |                                         |            |                                                |                           |             |                |
| Tenant T1      |                                | S 0                     | Levier Heterford Duefi            |                  | 0                                       |            |                                                |                           |             |                |
| 💼 Quick Start  |                                |                         | Logical Interface Profile         | 8- ASA_001_1     | r i i i i i i i i i i i i i i i i i i i |            |                                                |                           |             |                |
| 🔺 🚢 Tenant T1  |                                |                         |                                   |                  |                                         |            |                                                |                           |             | Policy Faults  |
| 🕨 💼 Applicatio | on Profiles                    |                         | DE                                |                  |                                         |            |                                                |                           |             |                |
| 🔺 🚞 Networki   | ng                             |                         |                                   |                  |                                         |            |                                                |                           |             | A              |
| 🕨 🚞 Bridg      | e Domains                      |                         | Properties                        |                  |                                         |            |                                                |                           |             |                |
| 🕨 🖿 VRFs       |                                |                         | Nam                               | : ASA_OUT_IP     |                                         |            |                                                |                           |             |                |
| 🕨 🚞 Extern     | al Bridged Networks            |                         | Descriptio                        | n: optional      |                                         |            |                                                |                           |             |                |
| 🔺 🚞 Extern     | al Routed Networks             |                         |                                   |                  |                                         |            |                                                |                           |             |                |
| 🕨 💼 Se         | t Action Rule Profiles         |                         | Labe                              | l:               |                                         |            |                                                |                           |             |                |
| 🕨 💼 Ma         | itch Action Rule Profiles      |                         | ND police                         | r eelect e velue |                                         |            |                                                |                           |             |                |
| 🕨 🕾 As         | A_IN_L3OUT                     |                         | Earner Data Place Paliaire Palia  |                  | <u> </u>                                |            |                                                |                           |             |                |
| 🖌 🕾 🔺          | IA_OUT_L3OUT                   |                         | Egless Data Plane Policing Polic  | select a value   | <b>•</b>                                |            |                                                |                           |             |                |
|                | Logical Node Profiles          |                         | Ingress Data Plane Policing Polic | c select a value | <b>•</b>                                |            |                                                |                           |             |                |
|                | ASA_OUT_NP                     |                         | Routed Interface                  | 8;               |                                         |            |                                                |                           |             |                |
|                | 🔺 🚞 Logical Interface Profiles |                         |                                   | A Path           |                                         | IP Address | MA                                             | C Address                 | MTU (Bytes) |                |
|                | ASA_OUT_IP                     |                         |                                   |                  |                                         |            |                                                |                           |             |                |
|                | 📃 OSPF Interface Profile       |                         |                                   |                  |                                         |            | No items have been<br>Select Actions to create | n found.<br>e a new item. |             |                |
|                | 🔺 🚞 Configured Nodes           |                         |                                   |                  |                                         |            |                                                |                           |             |                |
|                | 🔺 📃 topology/pod-1/node-105    |                         | 4                                 |                  |                                         |            |                                                |                           |             |                |
|                | BGP for VRF-T1.VRF1            |                         | 8/                                | 1:               |                                         |            |                                                |                           |             |                |
|                | OSPF for VRF-T1:VRF1           |                         |                                   |                  |                                         |            |                                                |                           |             |                |
| > <b>m</b>     | Networks                       |                         |                                   | A Path           | IP Address                              | Side A IP  | Side B IP                                      | MAC Address               | MTU (Bytes) | Елсар          |
| ► <b>m</b>     | Route Profiles                 |                         |                                   | Node-105/eth1/2  | 192.168.1.6/30                          |            |                                                | 00:22:BD:F8:19:FF         | 1500        | vlan-101       |
| 🕨 🕾 N.         | IK-1_L30UT                     |                         |                                   |                  |                                         |            |                                                |                           |             |                |
| 🕨 🕮 N          | 3K-2_L3OUT                     |                         |                                   |                  |                                         |            |                                                |                           |             |                |
| 🕨 🖿 Route      | Profiles                       |                         |                                   |                  |                                         |            |                                                |                           |             |                |
| 🕨 🖿 Proto      | col Policies                   |                         | Routed Sub-Interface              | 5.               |                                         |            |                                                |                           |             |                |
| 🖿 L4-L7 Se     | rvice Parameters               |                         |                                   | A Path           | IP Address                              |            | MAC Address                                    | MTU (Bytes)               | En          | icap           |
| 🕨 🖿 Security I | Policies                       |                         |                                   |                  |                                         |            | No heres have been                             | n found                   |             |                |
| 🕨 🖿 Troubles   | hoot Policies                  |                         |                                   |                  |                                         |            | Select Actions to create                       | e a new item.             |             |                |
| 🕨 🖿 Monitorin  | g Policies                     |                         |                                   |                  |                                         |            |                                                |                           |             |                |
| 14-17 Se       | nices                          |                         |                                   |                  |                                         |            |                                                |                           |             |                |

Konfigurieren Sie die Import-/Export-Routenkontrolle für Subnetze für ASA-External L3Out External EPG, wie im Bild gezeigt:

| ululu<br>cisco  |                          |                         |                          |                                |                           |                                       |                                                | Q                       | i                 |
|-----------------|--------------------------|-------------------------|--------------------------|--------------------------------|---------------------------|---------------------------------------|------------------------------------------------|-------------------------|-------------------|
|                 |                          | arch: enter name, descr | common   T1   infra   mg |                                |                           |                                       |                                                |                         |                   |
| Tenant T1       |                          | <ul> <li>O</li> </ul>   | Extornal Network         | Instance Profile               |                           | NET                                   |                                                |                         |                   |
| 🔲 Quick Start   |                          |                         | External Network         | instance Frome                 | - ASA_001_LA1_            |                                       |                                                |                         |                   |
| 🔺 🐣 Tenant T1   |                          |                         |                          |                                |                           |                                       |                                                | Policy                  | Operational Stats |
| 🕨 🖿 Application | Profiles                 |                         |                          |                                |                           |                                       |                                                |                         | Contractor        |
| 🔺 🖿 Networking  | 1                        |                         |                          |                                |                           |                                       |                                                |                         | Contracts         |
| 🕨 🖿 Bridge I    | Domains                  |                         | ⊖±                       |                                |                           |                                       | 🗥 🛕 🕕 🚺 100                                    |                         |                   |
| 🕨 🖿 VRFs        |                          |                         | Dranatica                |                                |                           |                                       |                                                |                         |                   |
| 🕨 🖿 Externa     | Bridged Networks         |                         | Properties               | AGA OUT FUT NET                |                           |                                       |                                                |                         |                   |
| 🔺 🚞 Externa     | I Routed Networks        |                         | Name.<br>Terre:          | ASA_OUT_EXT_NET                |                           |                                       |                                                |                         |                   |
| 🕨 🖿 Set/        | Action Rule Profiles     |                         | 1080.                    | enter tags separated by comm   |                           |                                       |                                                |                         |                   |
| 🕨 🖿 Mato        | h Action Rule Profiles   |                         | Description:             | optional                       |                           |                                       |                                                |                         |                   |
| 🕨 🕾 ASA         | IN_L3OUT                 |                         |                          |                                |                           |                                       |                                                |                         |                   |
| 🔺 🕾 ASA         | _OUT_L3OUT               |                         | Configued VRF name:      | VRF1                           |                           |                                       |                                                |                         |                   |
| ) 🕨 🖿 L         | ogical Node Profiles     |                         | Resolved VRF:            | unith.T1/ctx.WRF1              |                           |                                       |                                                |                         |                   |
| 🔺 💼 N           | letworks                 |                         | QoS Class:               | Unspecified                    |                           |                                       |                                                |                         |                   |
| <b>⊿</b> 1      | ASA_OUT_EXT_NET          |                         | Target DSCP:             | unspecified                    | -                         |                                       |                                                |                         |                   |
|                 | L4-L7 Service Parameters |                         | Configuration Otation    | annlind                        |                           |                                       |                                                |                         |                   |
| ▶ 💼 F           | Route Profiles           |                         | Configuration status.    | appileu                        |                           |                                       |                                                |                         |                   |
| 🕨 🕾 N3K         | -1_L3OUT                 |                         | Subnete:                 |                                |                           |                                       |                                                |                         |                   |
| 🕨 🕾 N3K         | -2_L3OUT                 |                         | 4                        |                                |                           |                                       |                                                |                         |                   |
| 🕨 🖿 Route F     | rofiles                  |                         |                          | <ul> <li>IP Address</li> </ul> | Scope                     |                                       | Aggregate                                      | Route Control Profile   | Route Summa       |
| 🕨 🚞 Protoco     | I Policies               |                         |                          | 10.10.10.0/24                  | Export Rout<br>Shared Rou | e Control Subnet<br>te Control Subnet |                                                |                         |                   |
| L4-L7 Serv      | ice Parameters           |                         |                          | 20.20.20.0/24                  | External Su               | onets for the External EPG            |                                                |                         |                   |
| 🕨 🛑 Security Po | licies                   |                         |                          | 20.20.20.0024                  | Shared Rou                | ite Control Subnet                    |                                                |                         |                   |
| 🕨 🔲 Troublesho  | oot Policies             |                         |                          |                                |                           |                                       |                                                |                         |                   |
| 🕨 🔲 Monitoring  | Policies                 |                         | Route Control Profile:   |                                |                           |                                       |                                                |                         |                   |
| 🕨 🖿 L4-L7 Serv  | ices                     |                         |                          |                                |                           |                                       |                                                |                         |                   |
|                 |                          |                         |                          | <ul> <li>Name</li> </ul>       |                           |                                       | Dire                                           | ction                   |                   |
|                 |                          |                         |                          |                                |                           |                                       | No items have been<br>Select Actions to create | i found.<br>a new item. |                   |

Konfigurieren Sie L3out für ASA-Internal, und ordnen Sie es BD2 und VRF2 zu, wie im Bild gezeigt:

| ululu<br>cisco |                           |                        |                               |                                                                                                    |                               |                         | Q                    |
|----------------|---------------------------|------------------------|-------------------------------|----------------------------------------------------------------------------------------------------|-------------------------------|-------------------------|----------------------|
|                |                           | rch: enter name, descr | common   T1   infra           |                                                                                                    |                               |                         |                      |
| Tenant T1      |                           | S 20                   | 1.2 Outside AC                |                                                                                                    |                               |                         |                      |
| 🔲 Quick Start  |                           |                        | L3 Outside - As               | SA_IN_LSOUT                                                                                                    |                               |                         |                      |
| 🔺 🐣 Tenant T1  |                           |                        |                               |                                                                                                    |                               |                         |                      |
| 🕨 🖿 Applicatio | on Profiles               |                        |                               |                                                                                                    |                               |                         |                      |
| 🔺 🖿 Networki   | ng                        |                        |                               |                                                                                                    |                               |                         |                      |
| 🕨 🖿 Bridgi     | e Domains                 |                        | ⊖±                            |                                                                                                    |                               | Δ \Lambda 🕕 🕕           |                      |
| 🕨 🖿 VRFs       |                           |                        | Bronartian                    |                                                                                                    |                               |                         |                      |
| 🕨 🖿 Extern     | nal Bridged Networks      |                        | Floperties                    | Name: ASA IN LOUIT                                                                                                    |                               |                         |                      |
| 🔺 🚞 Extern     | nal Routed Networks       |                        | Desc                          | rintion: ontional                                                                                                    |                               |                         |                      |
| ▶ 💼 Se         | t Action Rule Profiles    |                        |                               | npaon.                                                                                                    |                               |                         |                      |
| 🕨 🛄 Ma         | atch Action Rule Profiles |                        |                               | Terry                                                                                                    |                               |                         |                      |
| 🔺 🕾 AS         | SA_IN_L3OUT               |                        |                               | enter taga separated by                                                                                                    | comma                         |                         |                      |
| 4              | Logical Node Profiles     |                        |                               | Label:                                                                                                    |                               |                         |                      |
| ×              | ASA_IN_NP                 |                        | Target                        | DSCP: unspecified                                                                                                    |                               |                         |                      |
|                | Networks                  |                        | Route Control Enforc          | ement:                                                                                                    |                               |                         |                      |
| Þ 🔿 40         | A OUT LOOLT               |                        |                               |                                                                                                    |                               |                         |                      |
| ► 🕾 N3         | 8K-1 1 30UT               |                        |                               | VRF: T1/VRF2                                                                                                    | <u></u> ta                    |                         |                      |
| ▶ 🕾 N          | 3K-2 L3OUT                |                        | Resolve<br>External Douted Dr | d VRF: T1/VRF2                                                                                                    | . D                           |                         |                      |
| Route          | Profiles                  |                        |                               | International International In | e                             |                         |                      |
| 🕨 🖿 Proto      | col Policies              |                        | Route Profile for Inti        | erieak: select a value                                                                                                    | <u></u> ₽                     |                         |                      |
| 🖿 L4-L7 Se     | rvice Parameters          |                        | Route Control For Damp        | pening:                                                                                                    |                               |                         |                      |
| 🕨 🖿 Security F | Policies                  |                        |                               | <ul> <li>Address Family Ty</li> </ul>                                                                                                    | /pe                           | Ro                      | ute Dampening Policy |
| 🕨 🖿 Troubles   | hoot Policies             |                        |                               |                                                                                                    |                               | No items have bee       | en found.            |
| 🕨 🖿 Monitorin  | g Policies                |                        |                               |                                                                                                    |                               | Select Actions to creat | e a new item.        |
| 🕨 🕨 🖿 L4-L7 Se | rvices                    |                        |                               |                                                                                                    |                               |                         |                      |
|                |                           |                        |                               |                                                                                                    |                               |                         |                      |
|                |                           |                        | Enable BGP/EIGRP.             | OSPF: BGP                                                                                                    | EIGRP                         |                         |                      |
|                |                           |                        | 0.005                         | OSPF                                                                                                    |                               |                         |                      |
|                |                           |                        | USPF A                        | rea ID: 0                                                                                                    |                               |                         |                      |
|                |                           |                        | OSPF Area C                   | control: I Send redistributed                                                                                                    | I LSAs into NSSA area         |                         |                      |
|                |                           |                        |                               | Suppress forward                                                                                                    | ing address in translated LSA |                         |                      |
|                |                           |                        | OSPE Are:                     | a Type: NSSA area                                                                                                    | gular area Stub area          |                         |                      |
|                |                           |                        | OSPE Area                     | Cost: 0                                                                                                    | olub ulda                     |                         |                      |
|                |                           |                        | CO.T AIG                      |                                                                                                    | · ·                           |                         |                      |
|                |                           |                        |                               |                                                                                                    |                               |                         |                      |

| ululu<br>cisco | System                            | Tenants                |                                    |                          |                 |            |                                                            | ٩                 | i           |           | Advanced Mor<br>welcome, admin |
|----------------|-----------------------------------|------------------------|------------------------------------|--------------------------|-----------------|------------|------------------------------------------------------------|-------------------|-------------|-----------|--------------------------------|
|                |                                   | rch: enter name, descr | common   T1   infra   mgmt         |                          |                 |            |                                                            |                   |             |           |                                |
| Tenant T1      |                                   | <ul> <li>O</li> </ul>  | Logical Interface Profile          | ASA IN ID                |                 |            |                                                            |                   |             |           |                                |
| 🔲 Quick Start  |                                   |                        | Logical Interface Frome            | - AOA_IN_IP              |                 |            |                                                            |                   |             |           |                                |
| 🔺 🚢 Tenant T1  |                                   |                        |                                    |                          |                 |            |                                                            |                   |             | Policy Fa | aults Histor                   |
| 🕨 🚞 Applicatio | in Profiles                       |                        | €¥                                 |                          |                 |            |                                                            |                   |             |           | ACTIONS -                      |
| 🔺 🛄 Networki   | ng                                |                        |                                    |                          |                 |            |                                                            |                   |             |           |                                |
| 🕨 🛄 Bridge     | Domains                           |                        | Properties                         |                          |                 |            |                                                            |                   |             |           |                                |
| VRFs           |                                   |                        | Name                               | : ASA_IN_IP              |                 |            |                                                            |                   |             |           |                                |
| 🕨 🔲 Extern     | al Bridged Networks               |                        | Description                        | c optional               |                 |            |                                                            |                   |             |           |                                |
| A B Extern     | al Routed Networks                |                        |                                    |                          |                 |            |                                                            |                   |             |           |                                |
| P Se           | t Action Rule Profiles            |                        | Label                              | l:                       |                 |            |                                                            |                   |             |           |                                |
| Ma             | ton Action Rule Profiles          |                        | ND policy                          | select a value           | <u>•</u>        |            |                                                            |                   |             |           |                                |
| - CD AS        | A_IN_L3001                        |                        | Egress Data Plane Policing Policy  | select a value           | •               |            |                                                            |                   |             |           |                                |
|                | aga in ND                         |                        | Ingress Data Plane Policing Policy | select a value           | -               |            |                                                            |                   |             |           |                                |
| _              | A Dr. I onical Interface Profiles |                        | Routed Interfaces                  | E.                       | -               |            |                                                            |                   |             |           | × 1                            |
|                | A ASA IN IP                       |                        |                                    |                          |                 | Sec. 2     |                                                            |                   |             |           |                                |
|                | OSPF Interface Profile            |                        | 1                                  | A Path                   |                 | IP Address | MAC Addi                                                   | re88              | MTU (Bytes) |           |                                |
|                | 🔺 🚞 Configured Nodes              |                        |                                    |                          |                 |            | No items have been found<br>Select Actions to create a new | Rem               |             |           |                                |
|                | topology/pod-1/node-106           |                        |                                    |                          |                 |            | Delect Actions to create a new                             | icenii.           |             |           |                                |
| Þ 💼            | Networks                          |                        |                                    |                          |                 |            |                                                            |                   |             |           |                                |
| )              | Route Profiles                    |                        | sv                                 |                          |                 |            |                                                            |                   |             |           |                                |
| 🕨 🕾 AS         | A_OUT_L3OUT                       |                        |                                    |                          |                 |            |                                                            |                   |             |           | × +                            |
| 🕨 🖨 N3         | K-1_L30UT                         |                        |                                    | <ul> <li>Path</li> </ul> | IP Address      | Side A IP  | Side B IP                                                  | MAC Address       | MTU (Bytes) | Encap     |                                |
| 🕨 🙆 N3         | IK-2_L30UT                        |                        |                                    | Node-106/eth1/2          | 192.168.1.10/30 |            |                                                            | 00:22:BD:F8:19:FF | 1500        | vlan-102  |                                |
| 🕨 🖿 Route      | Profiles                          |                        |                                    |                          |                 |            |                                                            |                   |             |           |                                |
| 🕨 🖿 Protoc     | ol Policies                       |                        |                                    |                          |                 |            |                                                            |                   |             |           |                                |
| 🖿 L4-L7 Se     | wice Parameters                   |                        |                                    |                          |                 |            |                                                            |                   |             |           |                                |
| 🕨 🖿 Security F | Policies                          |                        | Routed Sub-Interfaces              |                          |                 |            |                                                            |                   |             |           | × +                            |
| 🕨 🚞 Troublesi  | haat Policies                     |                        |                                    | - Path                   | IP Addres       | 8          | MAC Address                                                | MTU (Bytes)       | Encap       |           |                                |
| Monitorin      | g Policies                        |                        |                                    |                          |                 |            | No items have been found                                   |                   |             |           |                                |
| 🕨 🖿 L4-L7 Se   | rvices                            |                        |                                    |                          |                 |            | Select Actions to create a new                             | item.             |             |           |                                |
|                |                                   |                        |                                    |                          |                 |            |                                                            |                   |             |           |                                |
|                |                                   |                        |                                    |                          |                 |            |                                                            |                   |             |           |                                |

Konfigurieren Sie die Import-/Export-Routenkontrolle für Subnetze für ASA-Internal L3Out External EPG, wie im Bild gezeigt:

| uluiu<br>cisco |                           |                         |                          |                                |                              |                                       |                                         | Q                               |
|----------------|---------------------------|-------------------------|--------------------------|--------------------------------|------------------------------|---------------------------------------|-----------------------------------------|---------------------------------|
|                |                           | arch: enter name, descr | common   T1   infra   mg |                                |                              |                                       |                                         |                                 |
| Tenant T1      |                           | <ul> <li>O</li> </ul>   | External Network         | Instance Profile               | - ASA IN EXT N               | FΤ                                    |                                         |                                 |
| 💼 Quick Start  |                           |                         | LALEITIAI NELWOIK        | Instance Frome                 |                              |                                       |                                         |                                 |
| 🔺 🐣 Tenant T1  |                           |                         |                          |                                |                              |                                       |                                         | Policy Ope                      |
| 🕨 🖿 Applicati  | ion Profiles              |                         |                          |                                |                              |                                       |                                         | Conor                           |
| 🔺 🚞 Network    | ang                       |                         |                          |                                |                              |                                       |                                         | Genera                          |
| 🕨 🖿 Bridg      | e Domains                 |                         | €±                       |                                |                              | L                                     | £ 🛕 🕕 🕕 100                             |                                 |
| VRFs           | 3                         |                         | Proportion               |                                |                              |                                       |                                         |                                 |
| 🕨 🖿 Exter      | nal Bridged Networks      |                         | Figherites               | ASA IN EVT NET                 |                              |                                       |                                         |                                 |
| 🔺 🖿 Exter      | mal Routed Networks       |                         | Tags:                    | A3A_IN_EAT_NET                 |                              |                                       |                                         |                                 |
| > 🖿 S          | et Action Rule Profiles   |                         |                          | enter taga separated by comm   | 8                            |                                       |                                         |                                 |
| ► 💼 M          | atch Action Rule Profiles |                         | Description:             | optional                       |                              |                                       |                                         |                                 |
| ⊿ @ A          | SA_IN_L3OUT               |                         |                          |                                |                              |                                       |                                         |                                 |
| > <b>I</b>     | Logical Node Profiles     |                         | Configued VRF name:      | VRF2                           |                              |                                       |                                         |                                 |
| 4              | Networks                  |                         | Resolved VRF:            | uni/tn-T1/ctx-VRF2             |                              |                                       |                                         |                                 |
|                | ASA_IN_EXT_NET            |                         | QoS Class:               | Unspecified 🗸                  |                              |                                       |                                         |                                 |
|                | Route Profiles            |                         | Target DSCP:             | unspecified                    |                              |                                       |                                         |                                 |
| ► CED AS       | SA_OUT_L3OUT              |                         | Configuration Status:    | applied                        |                              |                                       |                                         |                                 |
| ▶ 🖽 N          | 3K-1_L3OUT                |                         | Configuration Issues:    |                                |                              |                                       |                                         |                                 |
| ► CD N         | I3K-2_L3OUT               |                         | Subnets:                 |                                |                              |                                       |                                         |                                 |
| P Route        | e Profiles                |                         | 4                        |                                |                              |                                       |                                         |                                 |
| Proto          | ocol Policies             |                         |                          | <ul> <li>IP Address</li> </ul> | Scope                        |                                       | Aggregate                               | Route Control Profile           |
| L4-L7 St       | ervice Parameters         |                         |                          | 10.10.10.0/24                  | External Sur<br>Shared Rou   | ite Control Subnet                    |                                         |                                 |
| Security       | rolicles                  |                         |                          | 20.20.20.0/24                  | Export Route<br>Shared Route | e Control Subnet<br>te Control Subnet |                                         |                                 |
| Monitoria      | ng Policies               |                         |                          |                                | onarounda                    |                                       |                                         |                                 |
| ▶ ■ 14-17 St   | envices                   |                         |                          |                                |                              |                                       |                                         |                                 |
|                | 01/1000                   |                         | Route Control Profile:   |                                |                              |                                       |                                         |                                 |
|                |                           |                         |                          | <ul> <li>Name</li> </ul>       |                              |                                       |                                         | Direction                       |
|                |                           |                         |                          |                                |                              |                                       |                                         |                                 |
|                |                           |                         |                          |                                |                              |                                       | No items have I<br>Select Actions to cn | been found.<br>eate a new item. |
|                |                           |                         |                          |                                |                              |                                       |                                         |                                 |
|                |                           |                         |                          |                                |                              |                                       |                                         |                                 |

Konfigurieren Sie L3Out für N3K-2, und ordnen Sie es BD2 und VRF2 zu, wie im Bild gezeigt:

| ululu<br>cisco                                                                                                    |                           |                         |                                        |                           |                             |                            |                  | P |
|----------------------------------------------------------------------------------------------------|---------------------------|-------------------------|----------------------------------------|---------------------------|-----------------------------|----------------------------|------------------|---|
|                                                                                                    |                           | arch: enter name, descr | common   T1   infra   mgmt             |                           |                             |                            |                  |   |
| Tenant T1                                                                                                    |                           |                         |                                        |                           |                             |                            |                  |   |
| Quick Start                                                                                                    |                           |                         | L3 Outside - N3K-2                     | 2_L3OUT                   |                             |                            |                  |   |
| Tenant T1                                                                                                    |                           |                         |                                        |                           |                             |                            |                  |   |
| 🕨 🖿 Applicatio                                                                                                    | on Profiles               |                         |                                        |                           |                             |                            |                  |   |
| 🔺 🚞 Networki                                                                                                    | ng                        |                         |                                        |                           |                             |                            |                  |   |
| 🕨 🖿 Bridgi                                                                                                    | e Domains                 |                         | ⊖±                                     |                           |                             | Δ \Lambda 🕕 🕕              |                  |   |
| 🕨 🖿 VRFs                                                                                                    |                           |                         | Description of                         |                           |                             |                            |                  |   |
| 🕨 🚞 Extern                                                                                                    | nal Bridged Networks      |                         | Properties                             |                           |                             |                            |                  |   |
| 🔺 🚞 Extern                                                                                                    | nal Routed Networks       |                         | Name                                   | NJK-2_L3UUI               |                             |                            |                  |   |
| 🕨 🖿 Se                                                                                                    | t Action Rule Profiles    |                         | Description                            | , optional                |                             |                            |                  |   |
| 🕨 🖿 Ma                                                                                                    | atch Action Rule Profiles |                         | _                                      |                           |                             |                            |                  |   |
| 🕨 🕾 AS                                                                                                    | IA_IN_L3OUT               |                         | Tags                                   |                           | <b>~</b>                    |                            |                  |   |
| 🕨 🕾 AS                                                                                                    | A_OUT_L3OUT               |                         | Label                                  | enter aga separated by co |                             |                            |                  |   |
| ▶ 🕾 N3                                                                                                    | 3K-1_L3OUT                |                         | Target DSCP                            | unspecified               |                             |                            |                  |   |
| A GO N     A     A  A     A     A | 3K-2_L3OUT                |                         | Route Control Enforcement              | Imnort                    | - Export                    |                            |                  |   |
|                                                                                                    | Logical Node Prolles      |                         | VDE                                    | TIMPED                    |                             |                            |                  |   |
|                                                                                                    | Route Profiles            |                         | VIG                                    |                           | <u> </u>                    |                            |                  |   |
| ► 🗖 Route                                                                                                    | Profiles                  |                         | Resolved VRF<br>External Bouted Domain | T1/VRF2                   | 0                           |                            |                  |   |
| 🕨 🖿 Proto                                                                                                    | col Policies              |                         | Deute Desfile fee leterile els         |                           |                             |                            |                  |   |
| 🖿 L4-L7 Se                                                                                                    | rvice Parameters          |                         | Route Prome for Interleak              | select a value            | <u> </u>                    |                            |                  |   |
| 🕨 🖿 Security F                                                                                                    | Policies                  |                         | Route Control For Dampening            |                           |                             |                            |                  |   |
| 🕨 🖿 Troubles                                                                                                    | hoot Policies             |                         |                                        | Address Family Type       | e                           | Route                      | Dampening Policy |   |
| 🕨 🖿 Monitorin                                                                                                    | g Policies                |                         |                                        |                           |                             | No items have been fr      | und.             |   |
| 🕨 🖿 L4-L7 Se                                                                                                    | rvices                    |                         |                                        |                           |                             | Select Actions to create a | new item.        |   |
|                                                                                                    |                           |                         |                                        |                           |                             |                            |                  |   |
|                                                                                                    |                           |                         |                                        | _                         |                             |                            |                  |   |
|                                                                                                    |                           |                         | Enable BGP/EIGRP/OSPF                  | BGP                       |                             |                            |                  |   |
|                                                                                                    |                           |                         |                                        | ✓ OSPF                    |                             |                            |                  |   |
|                                                                                                    |                           |                         | USPF Area ID                           | 0.0.0.1                   |                             |                            |                  |   |
|                                                                                                    |                           |                         | OSPF Area Control                      | Send redistributed L      | SAs into NSSA area          |                            |                  |   |
|                                                                                                    |                           |                         |                                        | Suppress forwarding       | g address in translated LSA |                            |                  |   |
|                                                                                                    |                           |                         | OGRE Area Type                         | NPCL area                 | llov ovec                   |                            |                  |   |
|                                                                                                    |                           |                         | OSDE Area Cost                         | Regu                      | otup area                   |                            |                  |   |
|                                                                                                    |                           |                         | USPF Alea Cost                         |                           | <del>•</del>                |                            |                  |   |
|                                                                                                    |                           |                         |                                        |                           |                             |                            |                  |   |
| 1                                                                                                    |                           |                         |                                        |                           |                             |                            |                  |   |
|                                                                                                    |                           |                         |                                        |                           |                             | <br>                       |                  |   |
| cisco                                                                                                    |                           |                         |                                        |                           |                             |                            | ₽ i              |   |

| CISCO                                              |                                     |                 |                 |            |                                                    |                       |             |           |
|----------------------------------------------------|-------------------------------------|-----------------|-----------------|------------|----------------------------------------------------|-----------------------|-------------|-----------|
| ALL TENANTS   Add Tenant   Search: enter name, dea | cr   common   T1   infra   mgmt     |                 |                 |            |                                                    |                       |             |           |
| Tenant T1                                          | O Logical Interface Profile         | - NSK-2 ID      |                 |            |                                                    |                       |             |           |
| Quick Start                                        | Logical Interface Frome             | - NSIX-2_IF     |                 |            |                                                    |                       |             |           |
| 🔺 🐣 Tenant T1                                      |                                     |                 |                 |            |                                                    |                       |             | Policy Fa |
| Application Profiles                               |                                     |                 |                 |            |                                                    |                       |             |           |
| 🔺 🖿 Networking                                     |                                     |                 |                 |            |                                                    |                       |             |           |
| 🕨 🖿 Bridge Domains                                 | Properties                          |                 |                 |            |                                                    |                       |             |           |
| The VRFs                                           | Name:                               | N3K-2_IP        |                 |            |                                                    |                       |             |           |
| 🕨 🖿 External Bridged Networks                      | Description:                        | optional        |                 |            |                                                    |                       |             |           |
| 🔺 💼 External Routed Networks                       |                                     |                 |                 |            |                                                    |                       |             |           |
| Set Action Rule Profiles                           | Label:                              |                 |                 |            |                                                    |                       |             |           |
| 🕨 💼 Match Action Rule Profiles                     | ND policy:                          | select a value  | _               |            |                                                    |                       |             |           |
| ASA_IN_L3OUT                                       | Entress Data Plane Policing Policy  | enlect a value  |                 |            |                                                    |                       |             |           |
| ASA_OUT_LIGOUT                                     | learner Date Place Palicing Policy. |                 |                 |            |                                                    |                       |             |           |
| M3K-1_L3OUT                                        | ingless bata Halle Folicing Folicy. | select a value  |                 |            |                                                    |                       |             |           |
| M3K-2_L3OUT                                        | Routed Interfaces:                  |                 |                 |            |                                                    |                       |             |           |
| 🔺 🛄 Logical Node Profiles                          |                                     | A Path          |                 | IP Address | MAC                                                | Address               | MTU (Bytes) |           |
| и 💷 N3K-2_NP                                       |                                     |                 |                 |            |                                                    |                       |             |           |
| Logical Interface Profiles                         |                                     |                 |                 |            | No items have been I<br>Select Actions to create a | round.<br>a new item. |             |           |
| 4 📜 N3K-2_IP                                       |                                     |                 |                 |            |                                                    |                       |             |           |
| OSPF Interface Profile                             | 4                                   |                 |                 |            |                                                    |                       |             |           |
| Configured Nodes                                   | SVI:                                |                 |                 |            |                                                    |                       |             |           |
| Networks                                           |                                     |                 |                 |            |                                                    |                       |             |           |
| Route Profiles                                     |                                     | A Path          | IP Address      | Side A IP  | Side B IP                                          | MAC Address           | MTU (Bytes) | Encap     |
| Route Profiles                                     |                                     | Node-106/eth1/4 | 192.168.1.14/30 |            |                                                    | 00:22:BD:F8:19:FF     | 1500        | vian-103  |
| Protocol Policies                                  |                                     |                 |                 |            |                                                    |                       |             |           |
| L4-L7 Service Parameters                           |                                     |                 |                 |            |                                                    |                       |             |           |
| 🕨 💼 Security Policies                              | Destad out Interference             |                 |                 |            |                                                    |                       |             |           |
| Troubleshoot Policies                              | Routed Sub-Interaces.               |                 |                 |            |                                                    |                       |             |           |
| Monitoring Policies                                |                                     | A Path          | IP Addre        | 88         | MAC Address                                        | MTU (Bytes)           | Đ           | ncap      |
| ▶ 🖿 L4-L7 Services                                 |                                     |                 |                 |            | No items have been I<br>Select Actions to create a | found.<br>a new item. |             |           |
|                                                    |                                     |                 |                 |            |                                                    |                       |             |           |

Konfigurieren Sie die Import-/Export-Routenkontrolle für Subnetze für N3K-2 L3Out für externe EPG, wie im Bild gezeigt:

| ululu<br>cisco  |                          |                         |                          |                                |                 |                           |                        | ٩                       |
|-----------------|--------------------------|-------------------------|--------------------------|--------------------------------|-----------------|---------------------------|------------------------|-------------------------|
|                 |                          | arch: enter name, descr | common   T1   infra   mg |                                |                 |                           |                        |                         |
| Tenant T1       |                          | <ul> <li>O</li> </ul>   | External Network         | Instance Profile               | - NSK-2 EXT NET | г                         |                        |                         |
| 💼 Quick Start   |                          |                         | LALEITIAI NELWOIK        | instance Frome                 | - NOR-2_EXT_NE  | 1                         |                        |                         |
| 🔺 🐣 Tenant T1   |                          |                         |                          |                                |                 |                           |                        | Policy Operational      |
| 🕨 🖿 Application | Profiles                 |                         |                          |                                |                 |                           |                        | Concerd                 |
| 🔺 🖿 Networkin   | g                        |                         |                          |                                |                 |                           |                        | General Ct              |
| 🕨 🖿 Bridge      | Domains                  |                         | ⊖±                       |                                |                 |                           | Δ 🛕 🕕 🕛 100            |                         |
| 🕨 🖿 VRFs        |                          |                         | Dranartino               |                                |                 |                           |                        |                         |
| 🕨 🖿 Externa     | I Bridged Networks       |                         | Floperties               |                                |                 |                           |                        |                         |
| 🔺 🚞 Externa     | al Routed Networks       |                         | Tags:                    | NJR-Z_EAT_NET                  |                 |                           |                        |                         |
| 🕨 🖿 Set         | Action Rule Profiles     |                         |                          | enter taga separated by comm   |                 |                           |                        |                         |
| 🕨 🖿 Mat         | ch Action Rule Profiles  |                         | Description:             | optional                       |                 |                           |                        |                         |
| 🕨 🕾 ASA         | _IN_L3OUT                |                         |                          |                                |                 |                           |                        |                         |
| 🕨 🖾 ASA         | _OUT_L3OUT               |                         | Configued VRF name:      | VRF2                           |                 |                           |                        |                         |
| ► 🕾 N3k         | -1_L30UT                 |                         | Resolved VRF:            | uni/tn-T1/ctx-VRF2             |                 |                           |                        |                         |
| M3F             | (-2_L30UT                |                         | QoS Class:               | Unspecified 🗸 🗸                |                 |                           |                        |                         |
| > <b>=</b> 1    | _ogical Node Profiles    |                         | Target DSCP:             | unspecified                    |                 |                           |                        |                         |
| 4               | Vetworks                 |                         | Configuration Status:    | applied                        |                 |                           |                        |                         |
| <b>∠</b> (      | N3K-2_EXT_NET            |                         | Configuration Issues:    |                                |                 |                           |                        |                         |
|                 | L4-L7 Service Parameters |                         | Subnets:                 |                                |                 |                           |                        |                         |
| h 🗖 Durit (     | Route Profiles           |                         | 1                        |                                |                 |                           |                        |                         |
| Route r         | Tomes                    |                         |                          | <ul> <li>IP Address</li> </ul> | Scope           |                           | Aggregate              | Route Control Profile F |
| 1.4-1.7 Sen     | ire Parametere           |                         |                          | 10.10.10.0/24                  | Export Route    | e Control Subnet          |                        |                         |
| E4 EF 6610      | licies                   |                         |                          | 20.20.20.0/24                  | External Sub    | onets for the External Ef | PG                     |                         |
| Troublesh       | not Policies             |                         |                          |                                |                 |                           |                        |                         |
| Monitoring      | Policies                 |                         |                          |                                |                 |                           |                        |                         |
| ▶ 🚞 L4-L7 Sen   | rices                    |                         | Route Control Profile:   |                                |                 |                           |                        |                         |
|                 |                          |                         |                          | <ul> <li>Name</li> </ul>       |                 |                           | Di                     | rection                 |
|                 |                          |                         |                          |                                |                 |                           | No item - have been    | en found                |
|                 |                          |                         |                          |                                |                 |                           | Select Actions to crea | te a new item.          |
|                 |                          |                         |                          |                                |                 |                           |                        |                         |
|                 |                          |                         |                          |                                |                 |                           |                        |                         |

Schritt 4: Erstellen Sie die Funktionsprofilgruppe, und konfigurieren Sie das Funktionsprofil aus der vorhandenen Vorlage, wie im Bild gezeigt:

| ululu<br>cisco |                                   |                          |                     |                            |                                  |    |                     |       |           |        | Adv<br>welco   |
|----------------|-----------------------------------|--------------------------|---------------------|----------------------------|----------------------------------|----|---------------------|-------|-----------|--------|----------------|
|                |                                   | earch: enter name, descr | common   T1   infra |                            |                                  |    |                     |       |           |        |                |
| Tenant T1      |                                   | 0                        | 1417 Services       | Eurotion Profile           | ACASSOS ED                       |    |                     |       |           |        |                |
| 💼 Quick Start  |                                   |                          | L4-L7 Services      | Function Frome             | - ASA5565_FF                     |    |                     |       |           |        |                |
| 🔺 🚢 Tenant T1  |                                   |                          |                     |                            |                                  |    |                     |       |           |        | General Faults |
| 🕨 🖿 Applicatio | n Profiles                        |                          |                     |                            |                                  |    |                     |       |           |        |                |
| 🕨 🖿 Networkir  | g                                 |                          |                     |                            |                                  |    |                     |       |           |        |                |
| L4-L7 Ser      | vice Parameters                   |                          | Properties          |                            |                                  |    |                     |       |           |        |                |
| Security P     | olicies                           |                          | Nan                 | ne: ASA5585_FP             |                                  |    |                     |       |           |        |                |
| Troublest      | oot Policies                      |                          | Descriptio          | on:                        |                                  |    |                     |       |           |        |                |
| Monitoring     | Policies                          |                          | Associated Function | on: CISCO-ASA-1.2/Firewall |                                  |    |                     |       |           |        |                |
| 4 🖿 L4-L7 Ser  | vices                             |                          |                     |                            |                                  |    |                     |       |           |        |                |
| ▶ ■ L4-L7      | Service Graph Templates           |                          |                     |                            |                                  |    |                     |       |           |        |                |
| P Router       | configurations                    |                          |                     |                            |                                  |    |                     |       |           |        |                |
| Functi         | on Profiles                       |                          |                     |                            |                                  |    |                     |       |           |        |                |
| a ta As        | ADDOD_FFG                         |                          | FEATURES AN         |                            |                                  |    |                     |       |           |        |                |
| E 1417         | Davises                           |                          | FEATURES AN         | ID PARAMETERS              |                                  |    |                     |       |           |        |                |
| Import         | ed Devices                        |                          | Features:           | Basic Par                  | rameters All Parameters          |    |                     |       |           |        |                |
| 🕨 🖿 Device     | s Selection Policies              |                          |                     | Meta Folde                 | r/Param Key                      |    | Name                | Value | Mandatory | Locked | Shared         |
| 🕨 🖿 Deplo      | ed Graph Instances                |                          | Interfaces          | 🔺 😅 Der                    | vice Config                      |    | Device              |       |           |        |                |
| 🕨 🖿 Deploy     | red Devices                       |                          | <u>AccessLists</u>  | • • • • •                  | Access List                      |    | access-list-inbound |       |           | false  | false          |
| 📃 Inband       | Management Configuration for L4-L | .7 devices               | NAT                 |                            | Interface Related Configuration  | n  | externallf          |       |           | false  | false          |
| 🕨 🖿 Device     | Managers                          |                          | TrafficSelectionOl  | piects 🔹 🕨                 | Interface Related Configuration  | n  | internallf          |       |           | false  | false          |
| 🕨 🖿 Chass      | is                                |                          | All                 | 🔺 🗇 Fur                    | nction Config                    |    | Function            |       |           |        |                |
|                |                                   |                          |                     |                            | External Interface Configuration | on | ExtConfig           |       |           | false  | false          |
|                |                                   |                          |                     | • <u>●</u>                 | Internal Interface Configuratio  | n  | IntConfig           |       |           | faise  | false          |
|                |                                   |                          |                     |                            |                                  |    |                     |       |           |        |                |
|                |                                   |                          |                     |                            |                                  |    |                     |       |           |        |                |
|                |                                   |                          |                     |                            |                                  |    |                     |       |           |        |                |
|                |                                   |                          |                     |                            |                                  |    |                     |       |           |        |                |

|                                                |         | General | Faults Hi | istor |
|------------------------------------------------|---------|---------|-----------|-------|
|                                                | A A O O |         | ACTION    | s •   |
| Properties<br>Name: ASA5585_FP<br>Description: |         |         |           |       |
| Associated Function: CISCO-ASA-1.2/Firewall    |         |         |           |       |

#### FEATURES AND PARAMETERS

:

| Features:               | Basic Parameters All Parameters      |                         |                     |           |        |        |
|-------------------------|--------------------------------------|-------------------------|---------------------|-----------|--------|--------|
|                         | Meta Folder/Param Key                | Name                    | Value               | Mandatory | Locked | Shared |
|                         | 🔺 😅 Device Config                    | Device                  |                     |           |        |        |
|                         | Access List                          | access-list-inbound     |                     | false     | false  |        |
|                         | Interface Related Configuration      | externallf              |                     |           | false  | false  |
| TrafficSelectionObjects | tionObjects Croup                    |                         |                     |           | false  |        |
| All                     | 🔤 Inbound Access List                | name                    | access-list-inbound | false     | false  |        |
|                         | 🔺 😅 Interface Specific Configuration | externallfCfg           |                     |           | false  |        |
|                         | IPv4 Address Configuration           | IPv4Address             |                     |           | false  |        |
|                         | IPv4 Address                         | ipv4_address            | 192.168.1.5/30      | true      | false  |        |
|                         | El Security Level                    | external_security_level | 50                  | false     | false  |        |
|                         | Interface Related Configuration      | internallf              |                     |           | false  | false  |
|                         | 🔺 😅 Interface Specific Configuration | internallfCfg           |                     |           | false  |        |
|                         | IPv4 Address Configuration           | IPv4Address             |                     |           | false  |        |
|                         | IPv4 Address                         | ipv4_address            | 192.168.1.9/30      | true      | false  |        |
|                         | El Security Level                    | internal_security_level | 100                 | false     | false  |        |
|                         | 🔺 🚔 Function Config                  | Function                |                     |           |        |        |
|                         | External Interface Configuration     | ExtConfig               |                     |           | false  | false  |
|                         | Interface Configuration              | ExtConfigrel            | externallf          | false     | false  |        |
|                         | Internal Interface Configuration     | IntConfig               |                     |           | false  | false  |
|                         | - 🖃 Interface Configuration          | InConfigrel             | internallf          | false     | false  |        |
|                         |                                      |                         |                     |           |        |        |

Schritt 5: Erstellen Sie einen Vertrag, und ändern Sie das Feld "Scope" (Umfang) in "Tenant" (Tenant), wie im Bild gezeigt:

| ululu<br>cisco     |                       |                                   |                         | VM Networking               | L4-L7 Services |            | Operations |
|--------------------|-----------------------|-----------------------------------|-------------------------|-----------------------------|----------------|------------|------------|
|                    |                       | <mark>h:</mark> enter name, descr | common   T1   infra   m |                             |                |            |            |
| Tenant T1          |                       | <ul> <li>O</li> </ul>             | Contract - PERM         | IIT ALL                     |                |            |            |
| Quick Star         |                       |                                   |                         |                             |                |            |            |
| Premant III        | tion Profiles         |                                   |                         |                             |                |            |            |
| 🔺 🖿 Networ         | king                  |                                   |                         |                             |                |            |            |
| 🕨 🖿 Brid           | ge Domains            |                                   | Properties              |                             |                |            |            |
| 🕨 🕨 VRF            | s                     |                                   | Name:                   | PERMIT_ALL                  |                |            |            |
| 🕨 🖿 Exte           | rnal Bridged Networks |                                   | Label:                  |                             |                |            |            |
| 🕨 🖿 Exte           | rnal Routed Networks  |                                   | Scope:                  | Tenant 🗸 🗸                  |                |            |            |
| 🕨 🖿 Rou            | te Profiles           |                                   | QoS Class:              | Unspecified 🚽               | •              |            |            |
| 🕨 🖿 Pro            | tocol Policies        |                                   | Target DSCP:            | unspecified                 |                |            |            |
| 🔲 L4-L7 8          | Service Parameters    |                                   |                         | For "unapecified", put "64" |                |            |            |
| 🔺 🖿 Securit        | y Policies            |                                   | Description             | optional                    |                |            |            |
| or 🗖 🔺             | itracts               |                                   |                         |                             |                |            |            |
|                    | PERMIT_ALL            |                                   | Subjects                |                             |                |            |            |
|                    | PERMIT_ALL            |                                   |                         | . Nesse                     | Filte          |            |            |
| 🕨 🖿 Tab            | oo Contracts          |                                   |                         |                             | Flite          |            |            |
| 🕨 📕 Imp            | orted Contracts       |                                   |                         | PERMIT_ALL                  | 11/F           | PERMIT_ALL |            |
| Filte              | ers                   |                                   |                         |                             |                |            |            |
| Trouble            | eshoot Policies       |                                   |                         |                             |                |            |            |
| Monitor            | ing Policies          |                                   |                         |                             |                |            |            |
| ▶ <b>■</b> L4-L7 : | Services              |                                   |                         |                             |                |            |            |
|                    |                       |                                   |                         |                             |                |            |            |
|                    |                       |                                   |                         |                             |                |            |            |

Schritt 6: Erstellen Sie, wie im Bild gezeigt, eine L4-L7-Servicediagrammvorlage, bei der die Zuordnung von Servicediagrammen zu einer externen gerouteten Netzwerkrichtlinie und einer Routerkonfiguration mit einer Richtlinie für die Geräteauswahl beinhaltet.

| ALL TENANTS   Add Tenant   Search: enter name, descr | I common I T1   inffa   mgmt                                                       |                 |
|------------------------------------------------------|------------------------------------------------------------------------------------|-----------------|
| Tenant T1                                            |                                                                                    |                 |
| Quick Start                                          | L4-L7 Service Graph Template - ASA5585_SGT                                         |                 |
| A Prenant T1                                         |                                                                                    | Topology Policy |
| Application Profiles                                 | 0                                                                                  |                 |
| Networking                                           | Consumer Brouider                                                                  |                 |
| L4-L7 Service Parameters                             |                                                                                    |                 |
| Security Policies                                    |                                                                                    |                 |
| Troubleshoot Policies                                | A\$45585                                                                           |                 |
| Monitoring Policies                                  |                                                                                    |                 |
| L4-L7 Services                                       | N1                                                                                 |                 |
| L4-L7 Service Graph Templates                        |                                                                                    |                 |
| Kongogo_oui                                          | ASA5568 Information                                                                |                 |
| Router configurations                                | Frewait Routed                                                                     |                 |
| Eurotion Profiles                                    | TOME ASAGO                                                                         |                 |
| L4-L7 Devices                                        |                                                                                    |                 |
| Imported Devices                                     |                                                                                    |                 |
| Devices Selection Policies                           |                                                                                    |                 |
| Deployed Graph Instances                             |                                                                                    |                 |
| Deployed Devices                                     |                                                                                    |                 |
| Inband Management Configuration for L4-L7 devices    |                                                                                    |                 |
| Device Managers                                      |                                                                                    |                 |
| 🕨 💼 Chassis                                          |                                                                                    |                 |
|                                                      |                                                                                    |                 |
|                                                      |                                                                                    |                 |
|                                                      |                                                                                    |                 |
|                                                      |                                                                                    |                 |
| Create L4-L7 Service Graph Template                  |                                                                                    | i X             |
|                                                      |                                                                                    |                 |
|                                                      |                                                                                    |                 |
| Drag device eluctore te erecte greek sedee           |                                                                                    |                 |
| Drag device clusters to create graph hodes.          |                                                                                    |                 |
|                                                      |                                                                                    |                 |
| Device Clusters                                      | Graph Name: ASA5585_SGT                                                            |                 |
|                                                      |                                                                                    |                 |
| • +                                                  | Graph Type. Create A New One Crone An Existing One                                 |                 |
|                                                      |                                                                                    |                 |
| 🗮 T1 /ASA5585 (Managed Firewall)                     |                                                                                    |                 |
|                                                      | Consumer Pr                                                                        | rovider         |
|                                                      |                                                                                    | EDG             |
|                                                      |                                                                                    |                 |
|                                                      |                                                                                    | S.              |
|                                                      | FOLVEN                                                                             |                 |
|                                                      |                                                                                    |                 |
|                                                      | NI                                                                                 |                 |
|                                                      | 141                                                                                |                 |
|                                                      | Please drag a device from devices table and drop it here to create a service node. |                 |
|                                                      | ASA5585 Information                                                                |                 |
|                                                      | Firewall:   Routed  Transparent                                                    |                 |
|                                                      |                                                                                    |                 |
|                                                      | Profile: T1/ASA5585_FPG/ASA5585_FP                                                 |                 |
|                                                      |                                                                                    |                 |
|                                                      |                                                                                    |                 |
|                                                      |                                                                                    |                 |
|                                                      |                                                                                    |                 |
|                                                      |                                                                                    | CANCEL          |
|                                                      | SUBMIT                                                                             | CANCEL          |
|                                                      |                                                                                    |                 |

Router-Konfiguration zur Angabe der Router-ID, die auf der Service Appliance (ASA 5585) verwendet wird, wie in der Abbildung gezeigt:

| cisco                          |                                     | Tenants                  | Fabric              | VM Networking     | L4-L7 Services | Admin |
|--------------------------------|-------------------------------------|--------------------------|---------------------|-------------------|----------------|-------|
|                                | ALL TENANTS   Add Tenant   S        | earch: enter name, descr | common   T1   infra |                   |                |       |
| Tenant T1                      |                                     | S 0                      | Router config       | uration - ASA5585 |                |       |
| 🔲 Quick Start<br>4 🐣 Tenant T1 |                                     |                          | <b>y</b>            |                   |                |       |
| 🕨 🖿 Applicatio                 | n Profiles                          |                          |                     |                   |                |       |
| 🕨 🖿 Networkii                  | ng                                  |                          |                     |                   |                |       |
| 🔲 L4-L7 Se                     | rvice Parameters                    |                          | Properties          |                   |                |       |
| 🕨 🖿 Security F                 | Policies                            |                          | N                   | ame: ASA5585      |                |       |
| 🕨 🖿 Troubles                   | noot Policies                       |                          | Route               | er ID: 3.3.3.3    |                |       |
| 🕨 🖿 Monitorin                  | g Policies                          |                          | Descrip             | otion: optional   |                |       |
| 🔺 🖿 L4-L7 Se                   | rvices                              |                          |                     |                   |                |       |
| L4-L7                          | Service Graph Templates             |                          |                     |                   |                |       |
| 🖉 🗖 Route                      | r configurations                    |                          |                     |                   |                |       |
| 1 AS                           | A5585                               |                          |                     |                   |                |       |
| 🕨 🖿 Functi                     | on Profiles                         |                          |                     |                   |                |       |
| ▶ 💼 L4-L7                      | Devices                             |                          |                     |                   |                |       |
| 🕨 🖿 Impor                      | ted Devices                         |                          |                     |                   |                |       |
| 🕨 🖿 Device                     | es Selection Policies               |                          |                     |                   |                |       |
| 🕨 🖿 Deplo                      | yed Graph Instances                 |                          |                     |                   |                |       |
| 🕨 💻 Deplo                      | yed Devices                         |                          |                     |                   |                |       |
| 📃 Inban                        | d Management Configuration for L4-I | L7 devices               | 4                   |                   |                |       |
| Device                         | e Managers                          |                          |                     |                   |                |       |
| 🕨 🖿 Chas                       | sis                                 |                          |                     |                   |                |       |
|                                |                                     |                          |                     |                   |                |       |
|                                |                                     |                          |                     |                   |                |       |

Ändern Sie den Adjacency-Typ von L2 in L3, wie in der Abbildung gezeigt:

| cisco            |                                    |                         |                          |                          |                 |                      |                |                | ρ              |             |
|------------------|------------------------------------|-------------------------|--------------------------|--------------------------|-----------------|----------------------|----------------|----------------|----------------|-------------|
|                  |                                    | arch: enter name, descr | common   T1   infra   mg |                          |                 |                      |                |                |                |             |
| Tenant T1        |                                    | S 0                     | 14-17 Service G          | anh Template -           | ASA5585 SCT     |                      |                |                |                |             |
| 🔲 Quick Start    |                                    |                         | LT-LT GEIVICE GI         | apri rempiate -          | HOH0000_001     |                      |                |                |                |             |
| 🔺 🐣 Tenant T1    |                                    |                         |                          |                          |                 |                      |                |                |                | Topology    |
| 🕨 🖿 Application  | n Profiles                         |                         | Ð₩                       |                          |                 |                      |                |                |                |             |
| 🕨 🖿 Networkin    | g                                  |                         |                          |                          |                 |                      |                |                |                |             |
| 🖿 L4-L7 Ser      | vice Parameters                    |                         | Properties               |                          |                 |                      |                |                |                |             |
| 🕨 🖿 Security P   | olicies                            |                         | Name:                    | ASA5585_SGT              |                 |                      |                |                |                |             |
| 🕨 🖿 Troublesh    | oot Policies                       |                         | Template Name:           | UNSPECIFIED              |                 |                      |                |                |                |             |
| 🕨 🖿 Monitoring   | Policies                           |                         | Configuration Issues:    |                          |                 |                      |                |                |                |             |
| 4 🖿 L4-L7 Ser    | vices                              |                         | Description:             | optional                 |                 |                      |                |                |                |             |
| 🔺 🛄 L4-L7 :      | Service Graph Templates            |                         |                          |                          |                 |                      |                |                |                |             |
| AS/              | \$5585_SGT                         |                         | Label:                   |                          |                 |                      |                |                |                |             |
| <b>4 ╚</b>       | Function Node - N1                 |                         | Function Nodes:          | <ul> <li>Name</li> </ul> |                 | Function Name        | F              | unction Type   |                | Description |
|                  | consumer                           |                         |                          | N1                       |                 | CISCO-ASA-1.2/Firewa | all G          | 90To           |                |             |
|                  | J provider                         |                         |                          |                          |                 |                      |                |                |                |             |
| Router           | configurations                     |                         |                          |                          |                 |                      |                |                |                |             |
| P Functio        | in Profiles                        |                         |                          |                          |                 |                      |                |                |                |             |
| ▶ ■ L4+L/ 1      | Jevices                            |                         |                          |                          |                 |                      |                |                |                |             |
| Import<br>Device | o Coloriton Polision               |                         | 1                        |                          |                 |                      |                |                |                |             |
| Device           | s Selection Policies               |                         |                          |                          |                 |                      |                |                |                |             |
| Deploy           | ed Orapin Instances                |                         | Terminal Nodes:          | <ul> <li>Name</li> </ul> |                 | Pro                  | wider/Consumer |                | Description    |             |
| Inhand           | Management Configuration for L4-L7 | devices                 |                          | T4                       |                 | 00                   |                |                | bees in priori |             |
| Device           | Managers                           | 4011000                 |                          |                          |                 | 00                   | Insumer        |                |                |             |
| ▶ 🖿 Chass        | is                                 |                         |                          | T2                       |                 | Pro                  | wider          |                |                |             |
|                  |                                    |                         |                          |                          |                 |                      |                |                |                |             |
|                  |                                    |                         | Connections              |                          |                 |                      |                |                | -              |             |
|                  |                                    |                         | comections.              | <ul> <li>Name</li> </ul> | Connected Nodes |                      | Unicast Route  | Adjacency Type | Descr          | iption      |
|                  |                                    |                         |                          | C1                       | N1, T1          |                      | True           | L3             |                |             |
|                  |                                    |                         |                          | C2                       | N1, T2          |                      | True           | L3             |                |             |
|                  |                                    |                         |                          |                          |                 |                      |                |                |                |             |
|                  |                                    |                         |                          |                          |                 |                      |                |                |                |             |

Vorlage für Servicediagramme anwenden, wie im Bild gezeigt:

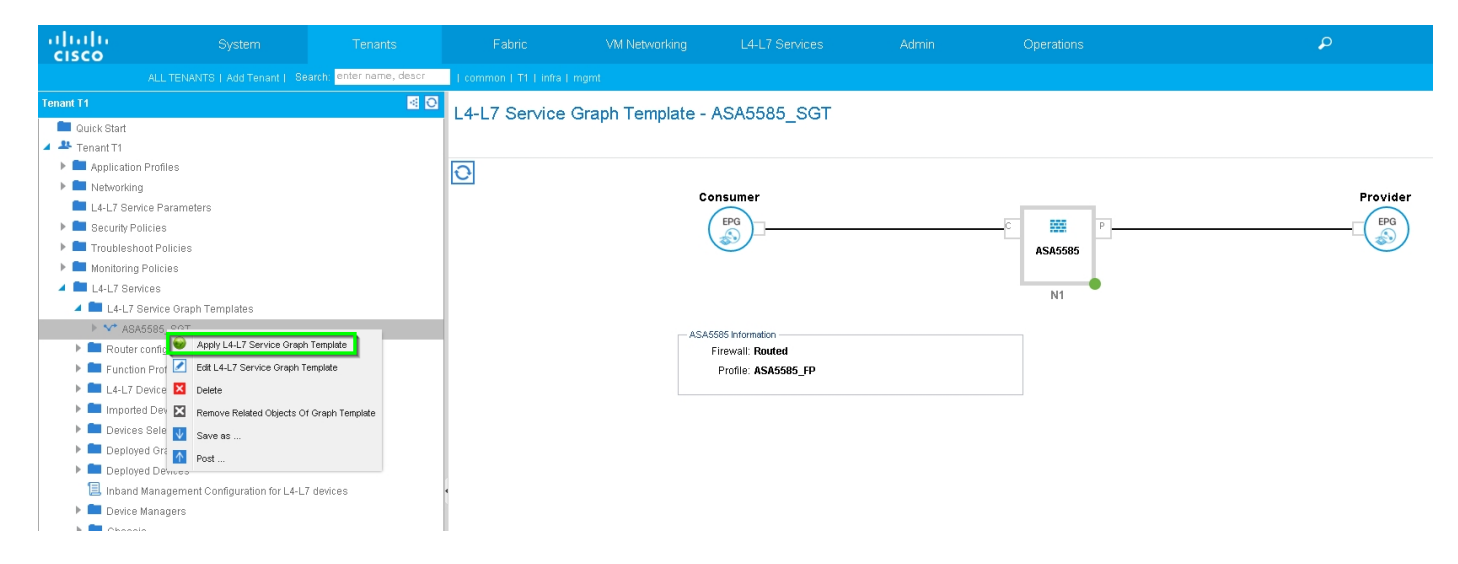

#### Hinzufügen des Servicediagramms zum Vertrag, wie im Bild gezeigt:

| uluilu<br>cisco |                                   |                          |                          |                            |                           |                       |                                      |                             |          |               |
|-----------------|-----------------------------------|--------------------------|--------------------------|----------------------------|---------------------------|-----------------------|--------------------------------------|-----------------------------|----------|---------------|
|                 |                                   | earch: enter name, descr | common   T1   infra   r  |                            |                           |                       |                                      |                             |          |               |
| Tenant T1       |                                   | <ul> <li>Ø</li> </ul>    | Apply L4-L7 Service      | ce Graph Tem <u>plate</u>  | To EPGs                   |                       |                                      |                             |          | <b>i X</b>    |
| 🔲 Quick Start   |                                   |                          |                          |                            |                           |                       |                                      |                             |          |               |
| 🔺 🐣 Tenant T1   |                                   |                          | STED 1 > Control         | t                          |                           |                       |                                      |                             | 1 Contr  | act 2 Graph   |
| Application     | n Profiles                        |                          | STEP 12 Contra           |                            |                           |                       |                                      |                             |          | and an orașin |
| 🕨 🖿 Networkin   | g                                 |                          |                          |                            |                           |                       |                                      |                             |          |               |
| 🖿 L4-L7 Sen     | vice Parameters                   |                          | Config A Contract        | Between EPGs               |                           |                       |                                      |                             |          |               |
| 🕨 🕨 Security Pr | plicies                           |                          | - EPGs Information       |                            |                           |                       |                                      |                             |          |               |
| 🕨 🖿 Troublesh   | oot Policies                      |                          | Consumer                 | EPG / External Network: T  | 1/N3K-1_L3OUT/N3K-1_EXT_I | NI 🖵 😰 🛛 P            | rovider EPG / External Network: T1/N | 3K-2_L3OUT/N3K-2_EXT_NI 🚽 📳 | G        |               |
| Monitoring      | Policies                          |                          |                          |                            |                           |                       |                                      |                             |          |               |
| 🕴 💻 L4-L7 Ser   | vices                             |                          | - Contract Information - |                            |                           |                       |                                      |                             |          |               |
| 🔺 🛄 L4-L7 :     | Bervice Graph Templates           |                          |                          | Contract: 🧿 Create A New ( | Contract                  | Choose An Existing Co | ontract Subject                      |                             |          |               |
| ASF             | 15585_SGT                         |                          | Contro                   | of Name: DEDMIT ALL        |                           |                       |                                      |                             |          |               |
| Router          | configurations                    |                          | Contra                   | Ct Name: PERMIT_ALL        |                           |                       |                                      |                             |          |               |
| 🕨 🛄 Functio     | in Profiles                       |                          | No Filter (Allow A       | All Traffic): 🗹            |                           |                       |                                      |                             |          |               |
| ▶ 🛄 L4-L7 (     | Devices                           |                          |                          |                            |                           |                       |                                      |                             |          |               |
| 🕨 🛄 Importe     | ed Devices                        |                          |                          |                            |                           |                       |                                      |                             |          |               |
| 🕨 🚞 Device      | s Selection Policies              |                          |                          |                            |                           |                       |                                      |                             |          |               |
| 🕨 🛄 Deploy      | ed Graph Instances                |                          |                          |                            |                           |                       |                                      |                             |          |               |
| Deploy          | ed Devices                        |                          |                          |                            |                           |                       |                                      |                             |          |               |
| 📃 Inband        | Management Configuration for L4-L | _7 devices               | 4                        |                            |                           |                       |                                      |                             |          |               |
| Device          | Managers                          |                          |                          |                            |                           |                       |                                      |                             |          |               |
| 🕨 🖿 Chass       | is                                |                          |                          |                            |                           |                       |                                      |                             |          |               |
|                 |                                   |                          |                          |                            |                           |                       |                                      |                             |          |               |
|                 |                                   |                          |                          |                            |                           |                       |                                      |                             |          |               |
|                 |                                   |                          |                          |                            |                           |                       |                                      |                             |          |               |
|                 |                                   |                          |                          |                            |                           |                       |                                      |                             |          |               |
|                 |                                   |                          |                          |                            |                           |                       |                                      |                             |          |               |
|                 |                                   |                          |                          |                            |                           |                       |                                      |                             |          |               |
|                 |                                   |                          |                          |                            |                           |                       |                                      |                             |          |               |
|                 |                                   |                          |                          |                            |                           |                       |                                      |                             |          |               |
|                 |                                   |                          |                          |                            |                           |                       |                                      |                             | PREVIOUS | NEXT CANCEL   |

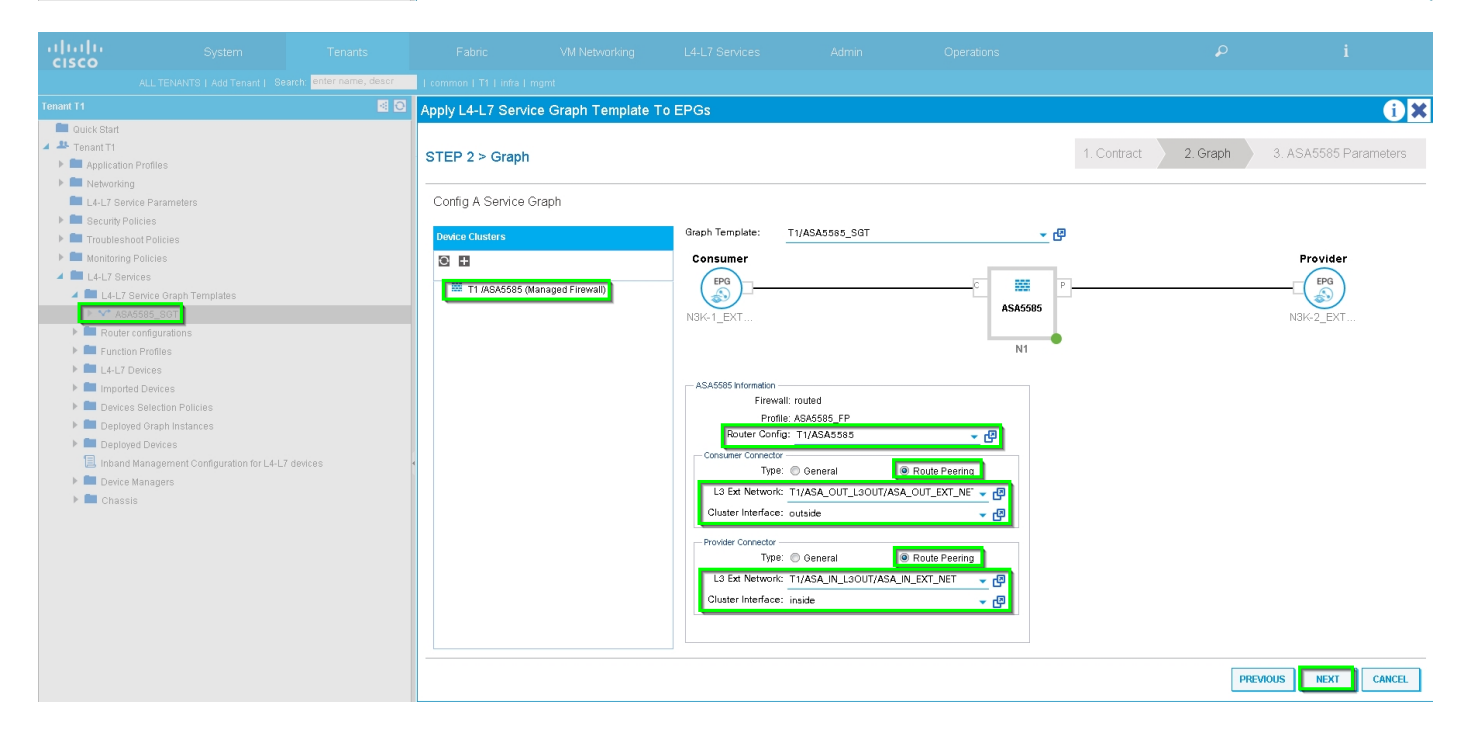

Fügen Sie ggf. den L4-L7-Parameter hinzu bzw. ändern Sie ihn, wie im Bild gezeigt:

| ululu<br>cisco                                                                                                    | System                                                                                                    | Tenants                  | Fabric                                                                                                    | VM Networking     | L4-L7 Services | Admin                     | Operations                                                                                                    |             | P        | i                     |
|----------------------------------------------------------------------------------------------------|----------------------------------------------------------------------------------------------------|--------------------------|----------------------------------------------------------------------------------------------------|-------------------|----------------|---------------------------|----------------------------------------------------------------------------------------------------|-------------|----------|-----------------------|
|                                                                                                    |                                                                                                    | earch: enter name, descr | common   T1   infra   r                                                                                                    |                   |                |                           |                                                                                                    |             |          |                       |
| Tenant T1                                                                                                    |                                                                                                    | S 0                      | Apply L4-L7 Servic                                                                                                    | e Graph Template  | To EPGs        |                           |                                                                                                    |             |          | í) X                  |
| Image: Start         ■ Ouck Start         ■ Tenant T         ■ Tenant T         ■ Tenant T         ■ Tenant T         ■ Security PC         ■ Security PC         ■ Troublesh         ■ L4-L7 Sen         ■ L4-L7 Sen         ■ Troublesh         ■ L4-L7 Sen         ■ L4-L7 Sen         ■ L4-L7 Sen         ■ Delvices         ■ Deploy         ■ Deploy         ■ Ibe/ces         ■ Deploy         ■ Deploy         ■ Deploy         ■ Deploy         ■ Deploy         ■ Deploy         ■ Deploy         ■ Deploy         ■ Deploy         ■ Deploy         ■ Deploy         ■ Deploy         ■ Deploy         ■ Deploy         ■ Deploy | L Profiles<br>2<br>3<br>3<br>1<br>1<br>1<br>2<br>1<br>2<br>1<br>2<br>1<br>2<br>1<br>2<br>1<br>2<br>2<br>2<br>1<br>2<br>1<br>1<br>1<br>1<br>1<br>1<br>1<br>1<br>1<br>1<br>1<br>1<br>1 | 7 devices                | Apply L4-L7 Service<br>STEP 3 > ASA550<br>config parameters<br>Profile Name: ASA<br>Features:<br>Interfacea<br>Accessition<br>NAT<br>Traffic SelectionO<br>All | ee Graph Template | To EPGs        | evc::applyProfile_edition | Con' style= 'display, inline-Mock; widt<br>Device<br>Device<br>access-list-inbound<br>externalif<br>internalif<br>Function<br>ExtContig<br>IntContig | 1. Contract | 2. Graph | ASA5585 Parameters    |
|                                                                                                    |                                                                                                    |                          |                                                                                                    |                   |                |                           |                                                                                                    |             |          |                       |
|                                                                                                    |                                                                                                    |                          |                                                                                                    |                   |                |                           |                                                                                                    |             | Р        | REVIOUS FINISH CANCEL |

Schritt 7: Route-Tag-Richtlinie, Konfigurieren der Route-Tag-Richtlinie für VRF1 (Tag:100), wie im Bild gezeigt:

| uluih<br>cisco                                     | System                                                    | Tenants                | Fabric               | VM Networking  | L4-L7 Services      | Admin | Operations                           |                                  | ρ      |   | i       |       | /<br>wel |
|----------------------------------------------------|-----------------------------------------------------------|------------------------|----------------------|----------------|---------------------|-------|--------------------------------------|----------------------------------|--------|---|---------|-------|----------|
|                                                    |                                                           | ron: enter name, descr | common   infra   mgr | mt   T1        |                     |       |                                      |                                  |        |   |         |       |          |
| Tenant T1 Quick Start                              |                                                           | 0 12                   | VRF - VRF1           |                |                     |       |                                      |                                  | Policy |   |         |       |          |
| <ul> <li>Application</li> <li>Metworkin</li> </ul> | n Profiles<br>g                                           |                        | €                    |                |                     |       | A O O 100                            |                                  |        |   |         |       |          |
| Bridge                                             | Domains                                                   |                        | Properties           |                |                     |       |                                      |                                  |        |   |         |       |          |
| VRF                                                |                                                           |                        | Route Tag Policy     | - VRF1_RTP     |                     |       |                                      | 1 ×                              |        |   |         |       |          |
| 0                                                  | Deployed VRFs (Simple Mode)<br>EPG Collection for Context |                        |                      |                |                     |       |                                      | Policy History                   |        |   |         |       |          |
| <ul> <li>RF</li> <li>Externa</li> </ul>            |                                                           |                        | ⊙±                   |                |                     |       |                                      | ACTIONS *                        |        |   |         |       |          |
| Externa                                            | I Routed Networks                                         |                        | Properties           | me: VRF1_RTP   |                     |       |                                      |                                  |        |   |         |       |          |
| Participation Protocol                             | of Policies                                               |                        | Descript             | tion: optional |                     |       |                                      |                                  |        |   |         |       |          |
| L4-L7 Sen                                          | rice Parameters<br>blicles                                |                        |                      | Tag: 100       | •                   |       |                                      |                                  |        |   |         |       |          |
| Troublesh                                          | oot Policies<br>Policies                                  |                        |                      |                |                     |       |                                      |                                  |        |   |         |       |          |
| L4-L7 Ser                                          | vices                                                     |                        |                      |                |                     |       |                                      |                                  |        |   |         |       |          |
|                                                    |                                                           |                        |                      |                |                     |       |                                      | -                                |        |   |         |       |          |
|                                                    |                                                           |                        |                      |                |                     |       |                                      |                                  |        |   |         |       |          |
|                                                    |                                                           |                        |                      |                |                     |       |                                      |                                  |        |   |         |       |          |
|                                                    |                                                           |                        |                      | * EIGRP        | Address Family Type |       | SHOW USAGE                           | SUBMIT CLOSE                     |        |   |         |       |          |
|                                                    |                                                           |                        |                      |                |                     |       | No items have<br>Select Actions to c | been found.<br>reate a new item. |        |   |         |       |          |
|                                                    |                                                           |                        |                      | DNS labels:    | P v E               |       |                                      |                                  |        |   |         |       |          |
|                                                    |                                                           |                        |                      |                |                     |       |                                      |                                  |        | s | HOWUSAG | ie SU | JBMIT    |

Konfigurieren Sie die Route-Tag-Richtlinie für VRF2 (Tag:200), wie im Bild gezeigt:

| ululu<br>cisco |                    |                          |                     |                           |                     |                                      |                                  |        |             |           |     |       |
|----------------|--------------------|--------------------------|---------------------|---------------------------|---------------------|--------------------------------------|----------------------------------|--------|-------------|-----------|-----|-------|
|                |                    | earch: enter name, descr | common   infra   mg |                           |                     |                                      |                                  |        |             |           |     |       |
| Tenant T1      |                    | S 🛛                      | VRE - VRE2          |                           |                     |                                      |                                  |        |             |           |     |       |
| 🔲 Quick Start  |                    |                          | VIXI - VIXI Z       |                           |                     |                                      |                                  | _      |             |           |     |       |
| Tenant T1      |                    |                          |                     |                           |                     |                                      |                                  | Policy | Operational |           |     | Fault |
| Application    |                    |                          | ⊖₹                  |                           |                     | Δ \Lambda 🕕 🕕 100                    |                                  |        |             |           |     |       |
| 🕨 🖿 Bridge     | a Domains          |                          | Route Tag Police    |                           |                     |                                      |                                  |        |             |           |     |       |
| 🔺 🖿 VRFs       |                    |                          |                     | y - vixi 2_ixii-          |                     |                                      |                                  |        |             |           |     |       |
| ► 🖻 VR         | 2F1                |                          |                     |                           |                     |                                      | Policy History                   |        |             |           |     |       |
| > VF           | RF2                |                          | ⊙₹                  |                           |                     |                                      | ACTIONS +                        |        |             |           |     |       |
| Extern         | al Routed Networks |                          | Properties          |                           |                     |                                      |                                  |        |             |           |     |       |
| 🕨 💼 Route      | Profiles           |                          | N                   | ame: VRF2_RTP             |                     |                                      |                                  |        |             |           |     |       |
| 🕨 🖿 Proto      | col Policies       |                          | Descrip             | ption: optional           |                     |                                      |                                  |        |             |           |     |       |
| L4-L7 Se       | rvice Parameters   |                          |                     | _                         |                     |                                      |                                  |        |             |           |     |       |
| Security F     |                    |                          | . L                 | Tag: 200                  | <u>•</u>            |                                      |                                  |        |             |           |     |       |
| Monitorin      | g Policies         |                          |                     |                           |                     |                                      |                                  |        |             |           |     |       |
| 🕨 🖿 L4-L7 Se   | rvices             |                          |                     |                           |                     |                                      |                                  |        |             |           |     |       |
|                |                    |                          |                     |                           |                     |                                      |                                  |        |             |           |     |       |
|                |                    |                          | 1                   |                           |                     |                                      |                                  |        |             |           |     |       |
|                |                    |                          |                     |                           |                     |                                      |                                  |        |             |           |     |       |
|                |                    |                          |                     |                           |                     |                                      |                                  |        |             |           |     |       |
|                |                    |                          |                     |                           |                     |                                      |                                  |        |             |           |     |       |
|                |                    |                          |                     |                           |                     |                                      |                                  |        |             |           |     |       |
|                |                    |                          |                     |                           |                     |                                      |                                  |        |             |           |     |       |
|                |                    |                          |                     |                           |                     | SHOW USAGE                           | SUBMIT CLOSE                     |        |             |           |     |       |
|                |                    |                          | EIGRP COMEX         | Per Address Family.       |                     |                                      |                                  |        |             |           |     |       |
|                |                    |                          |                     | - EIGRP                   | Address Family Type |                                      | EIGRP Address Family Context     |        |             |           |     |       |
|                |                    |                          |                     |                           |                     | No items have<br>Select Actions to c | been found.<br>reate a new item. |        |             |           |     |       |
|                |                    |                          |                     |                           |                     |                                      |                                  |        |             |           |     |       |
|                |                    |                          |                     | DhC labela:               |                     |                                      |                                  |        |             |           |     |       |
|                |                    |                          |                     | Divo labels.              |                     |                                      |                                  |        |             |           |     |       |
|                |                    |                          |                     | Route Tag Policy: VRF2_RT | <u>₽</u> ₽          |                                      |                                  |        |             |           |     |       |
|                |                    |                          |                     |                           |                     |                                      |                                  |        | S           | HOW USAGE | SUB | MIT   |

Schritt 8: Überprüfen Sie den Status, und überprüfen Sie die Richtlinie für die Geräteauswahl, wie im Bild gezeigt:

| uluilu<br>cisco |                                      |                         |                          |                                                                                                 |            |                                                                   | Operations       |   |   |  |  |  |
|-----------------|--------------------------------------|-------------------------|--------------------------|-------------------------------------------------------------------------------------------------|------------|-------------------------------------------------------------------|------------------|---|---|--|--|--|
|                 |                                      | arch: enter name, descr | common   T1   infra   mg |                                                                                                 |            |                                                                   |                  |   |   |  |  |  |
| Tenant T1       |                                      | S 0                     | Logical Interface        | Context - consu                                                                                 | mer        |                                                                   |                  |   |   |  |  |  |
| 💼 Quick Start   |                                      |                         | Logical Internace        | Context - Consu                                                                                 |            |                                                                   |                  |   |   |  |  |  |
| 🔺 🐣 Tenant T1   |                                      |                         |                          |                                                                                                 |            |                                                                   |                  |   |   |  |  |  |
| 🕨 🕨 🖿 Applicati | on Profiles                          |                         | ⊖.¥                      |                                                                                                 |            |                                                                   |                  |   |   |  |  |  |
| 🕨 🖿 Networki    | ng                                   |                         |                          |                                                                                                 |            |                                                                   |                  |   |   |  |  |  |
| 🖿 L4-L7 Se      | rvice Parameters                     |                         | Properties               |                                                                                                 |            |                                                                   |                  |   |   |  |  |  |
| 🕨 🖿 Security I  | Policies                             |                         | Connector Name:          | consumer                                                                                        |            |                                                                   |                  |   |   |  |  |  |
| Troubles        | hoot Policies                        |                         | Cluster Interface:       | outside                                                                                         | <u>r</u> 🕑 |                                                                   |                  |   |   |  |  |  |
| Monitorin       | g Policies                           |                         | Associated Network:      | Associated Network Bridge Domain L3 External Network ASSociated Network T1/ASA_OUT_LSOUT// - C3 |            |                                                                   |                  |   |   |  |  |  |
| 4 🖿 L4-L7 Se    | rvices                               |                         | L3 External Network:     |                                                                                                 |            |                                                                   |                  |   |   |  |  |  |
| ▶ ■ L4-L7       | Service Graph Templates              |                         | Redistribute:            | ban 🔊 ospf 🛞 👻                                                                                  |            |                                                                   |                  |   |   |  |  |  |
| Route           | r configurations                     |                         |                          |                                                                                                 |            |                                                                   |                  |   |   |  |  |  |
| Funct           | ion Profiles                         |                         |                          |                                                                                                 |            |                                                                   |                  |   |   |  |  |  |
| ▶ ■ L4-L7       | Devices                              |                         | Subnets:                 |                                                                                                 |            |                                                                   |                  | × | + |  |  |  |
| P Impoi         | ted Devices                          |                         |                          | ID (Mark                                                                                        | Scope      | Proferred                                                         | Subret Control   |   |   |  |  |  |
|                 | ES SEIECTION POLICIES                |                         |                          | IP JINDAK                                                                                       | 30096      | Fielened                                                          | Subilist Control |   | - |  |  |  |
|                 | concumer                             |                         |                          |                                                                                                 |            | No items have been found.<br>Select Actions to create a new item. |                  |   |   |  |  |  |
|                 | provider                             |                         |                          |                                                                                                 |            |                                                                   |                  |   |   |  |  |  |
| Denic           | wed Granh Instances                  |                         | 4                        |                                                                                                 |            |                                                                   |                  |   |   |  |  |  |
| Depic           | ved Devices                          |                         | Virtual IP Addresses:    |                                                                                                 |            |                                                                   |                  | × | 1 |  |  |  |
| 📃 Inban         | d Management Configuration for L4-L7 | 7 devices               |                          |                                                                                                 |            |                                                                   |                  |   |   |  |  |  |
| 🕨 🖿 Devic       | e Managers                           |                         |                          | <ul> <li>IP Address</li> </ul>                                                                  |            |                                                                   |                  |   |   |  |  |  |
| 🕨 🖿 Chas        | sis                                  |                         |                          |                                                                                                 |            | No items have been found.<br>Select Actions to create a new item  |                  |   |   |  |  |  |
|                 |                                      |                         |                          |                                                                                                 |            | server receive to a back a new room                               |                  |   |   |  |  |  |
|                 |                                      |                         |                          |                                                                                                 |            |                                                                   |                  |   |   |  |  |  |
| 1               |                                      |                         |                          |                                                                                                 |            |                                                                   |                  |   |   |  |  |  |

| ululu<br>cisco       | System                            | Tenants                  | Fabric                                    | VM Networking                                 | L4-L7 Services   | Admin                                | Operations     |   |  |  |  |
|----------------------|-----------------------------------|--------------------------|-------------------------------------------|-----------------------------------------------|------------------|--------------------------------------|----------------|---|--|--|--|
|                      |                                   | earch: enter name, descr | common   T1   infra   mg                  |                                               |                  |                                      |                |   |  |  |  |
| Tenant T1            |                                   | S 🔊                      | Logical Interface                         | Context provid                                | lor              |                                      |                |   |  |  |  |
| 💼 Quick Start        |                                   |                          | Logical Interface                         | Context - provid                              | lei              |                                      |                |   |  |  |  |
| 🔺 🐣 Tenant T1        |                                   |                          |                                           |                                               |                  |                                      |                |   |  |  |  |
| Application Profiles |                                   |                          |                                           |                                               |                  |                                      |                |   |  |  |  |
| 🕨 🖿 Networking       |                                   |                          |                                           |                                               |                  |                                      |                |   |  |  |  |
| 🖿 L4-L7 Servi        | ce Parameters                     |                          | Properties                                |                                               |                  |                                      |                |   |  |  |  |
| 🕨 🖿 Security Po      | icies                             |                          | Connector Name:                           | provider                                      |                  |                                      |                |   |  |  |  |
| 🕨 🖿 Troublesho       | ot Policies                       |                          | Cluster Interface:                        | inside                                        | <u>·</u> @       |                                      |                |   |  |  |  |
| 🕨 🖿 Monitoring I     | Policies                          |                          | Associated Network                        | Bridge Domain                                 | External Network |                                      |                |   |  |  |  |
| 🔺 💼 L4-L7 Servi      | ces                               |                          | 3 External Network:                       | 13 External Network: Th/ASA_IN_L3OUT/AST = 19 |                  |                                      |                |   |  |  |  |
| 🕨 🚞 L4-L7 S          | ervice Graph Templates            |                          | Dedistribute:                             |                                               |                  |                                      |                |   |  |  |  |
| 🕨 🖿 Router d         | onfigurations                     |                          | Redistribute.                             | vgp x ospt x                                  |                  |                                      |                |   |  |  |  |
| 🕨 🖿 Functior         | Profiles                          |                          |                                           |                                               |                  |                                      |                |   |  |  |  |
| 🕨 🖿 L4-L7 D          | evices                            |                          | Subnets:                                  |                                               |                  |                                      |                |   |  |  |  |
| 🕨 🚞 Importe          | 1 Devices                         |                          |                                           |                                               |                  |                                      | ^              | Ŧ |  |  |  |
| 🔺 💼 Devices          | Selection Policies                |                          |                                           | IP/Mask                                       | Scope            | Preferred                            | Subnet Control |   |  |  |  |
| 4 🖸 PER              | MIT_ALL-ASA5585_SGT-N1            |                          |                                           |                                               |                  | No items have been found.            |                |   |  |  |  |
| 1 <b>1</b> c         | onsumer                           |                          |                                           |                                               |                  | Select Actions to create a new item. |                |   |  |  |  |
| e p                  | rovider                           |                          |                                           |                                               |                  |                                      |                |   |  |  |  |
| Deploye              | d Graph Instances                 |                          | <ul> <li>Virtual ID #ddreases;</li> </ul> |                                               |                  |                                      |                |   |  |  |  |
| Deploye              | d Devices                         |                          | VIILUALIF AUURESSES.                      |                                               |                  |                                      | ×              | + |  |  |  |
| 📃 Inband I           | Aanagement Configuration for L4-L | 7 devices                |                                           | <ul> <li>IP Address</li> </ul>                |                  |                                      |                |   |  |  |  |
| Device N             | lanagers                          |                          |                                           |                                               |                  | No items have been found             |                |   |  |  |  |
| 🕨 💻 Chassis          | 3                                 |                          |                                           |                                               |                  | Select Actions to create a new item. |                |   |  |  |  |
|                      |                                   |                          |                                           |                                               |                  |                                      |                |   |  |  |  |
|                      |                                   |                          |                                           |                                               |                  |                                      |                |   |  |  |  |

### Überprüfen Sie die Instanz des bereitgestellten Diagramms, wie im Bild gezeigt:

|          |                            | welcome, adm               |  |  |  |  |  |
|----------|----------------------------|----------------------------|--|--|--|--|--|
|          |                            |                            |  |  |  |  |  |
|          |                            |                            |  |  |  |  |  |
|          | _                          | _                          |  |  |  |  |  |
|          | Poli                       | y Faults Hist              |  |  |  |  |  |
|          |                            |                            |  |  |  |  |  |
|          |                            |                            |  |  |  |  |  |
|          | •                          |                            |  |  |  |  |  |
| Name: N1 |                            |                            |  |  |  |  |  |
|          |                            |                            |  |  |  |  |  |
|          |                            | Escan                      |  |  |  |  |  |
|          |                            | Encap                      |  |  |  |  |  |
|          |                            | unknown                    |  |  |  |  |  |
|          |                            | unknown                    |  |  |  |  |  |
|          |                            |                            |  |  |  |  |  |
| Class ID |                            |                            |  |  |  |  |  |
| 32773    |                            |                            |  |  |  |  |  |
| 49156    |                            |                            |  |  |  |  |  |
|          |                            |                            |  |  |  |  |  |
|          |                            |                            |  |  |  |  |  |
|          |                            |                            |  |  |  |  |  |
|          |                            |                            |  |  |  |  |  |
|          |                            |                            |  |  |  |  |  |
|          |                            |                            |  |  |  |  |  |
|          |                            |                            |  |  |  |  |  |
|          |                            |                            |  |  |  |  |  |
| •        | Override Name/Val          | ue To                      |  |  |  |  |  |
|          |                            |                            |  |  |  |  |  |
|          |                            |                            |  |  |  |  |  |
|          |                            |                            |  |  |  |  |  |
|          |                            |                            |  |  |  |  |  |
|          |                            |                            |  |  |  |  |  |
|          |                            |                            |  |  |  |  |  |
|          |                            |                            |  |  |  |  |  |
|          |                            |                            |  |  |  |  |  |
|          | Ciess ID<br>22773<br>49166 | Ciens ID<br>32773<br>49156 |  |  |  |  |  |

| ululu<br>cisco                                                 |                                                  |                       |                                 | VM Networking        |               |                                                        |             | Operation             | s                       |
|----------------------------------------------------------------|--------------------------------------------------|-----------------------|---------------------------------|----------------------|---------------|--------------------------------------------------------|-------------|-----------------------|-------------------------|
|                                                                |                                                  | enter name, descr     | common   T1   infra             |                      |               |                                                        |             |                       |                         |
| Tenant T1                                                      |                                                  | <ul> <li>O</li> </ul> | Deployed Devi                   |                      |               |                                                        |             |                       |                         |
| 💼 Quick Start                                                  |                                                  |                       |                                 | ces                  |               |                                                        |             |                       |                         |
| 🔺 🐣 Tenant T1                                                  |                                                  |                       |                                 |                      |               |                                                        |             |                       |                         |
| Applicatio                                                     | n Profiles                                       |                       | ⊖±                              |                      |               |                                                        |             |                       |                         |
| L4-L7 Ser                                                      | vice Parameters                                  |                       | <ul> <li>Device Name</li> </ul> |                      |               | VRF                                                    |             |                       |                         |
| Security Policies                                              |                                                  |                       | ASA5585                         |                      |               | none                                                   |             |                       |                         |
| 🕨 🔲 Troublesh                                                  | noot Policies                                    |                       |                                 |                      |               |                                                        |             |                       |                         |
| Monitoring                                                     | g Policies                                       |                       |                                 |                      |               |                                                        |             |                       |                         |
| L4-L7 Ser<br>L4-L7                                             | wices<br>Service Graph Templates                 |                       |                                 |                      |               |                                                        |             |                       |                         |
| 🕨 🖿 Router                                                     | r configurations                                 |                       |                                 |                      |               |                                                        |             |                       |                         |
| 🕨 🖿 Functio                                                    | on Profiles                                      |                       |                                 |                      |               |                                                        |             |                       |                         |
| ▶ 🖿 L4-L7                                                      | Devices                                          |                       |                                 |                      |               |                                                        |             |                       |                         |
| Import                                                         | ed Devices<br>as Selection Policies              |                       |                                 |                      |               |                                                        |             |                       |                         |
| - 💶 Device                                                     | RMIT_ALL-ASA5585_SGT-N1                          |                       |                                 |                      |               |                                                        |             |                       |                         |
| 1                                                              | consumer                                         |                       |                                 |                      |               |                                                        |             |                       |                         |
| 1                                                              | provider                                         |                       |                                 |                      |               |                                                        |             |                       |                         |
| 🔺 🖿 Deploy                                                     | yed Graph Instances                              |                       | •                               |                      |               |                                                        |             |                       |                         |
|                                                                | RMIT_ALL-ASA5585_SG1-11<br>Function Node - N1    |                       |                                 |                      |               |                                                        |             |                       |                         |
| 🔺 🛄 Deploy                                                     | yed Devices                                      |                       |                                 |                      |               |                                                        |             |                       |                         |
| 🔺 💙 AS/                                                        | A5585-none                                       |                       |                                 |                      |               |                                                        |             |                       |                         |
|                                                                | BGP Device Configuration                         |                       |                                 |                      |               |                                                        |             |                       |                         |
|                                                                | OSPF Device Configuration                        |                       |                                 |                      |               |                                                        |             |                       |                         |
|                                                                | BGP Graph Instance Configuration                 |                       |                                 |                      |               |                                                        |             |                       |                         |
|                                                                | OSPF Graph Instance Configuration                |                       |                                 |                      |               |                                                        |             |                       |                         |
| <b>A</b> 1                                                     | ₩ N1                                             |                       |                                 |                      |               |                                                        |             |                       |                         |
|                                                                | Connector N1/consumer                            |                       |                                 |                      |               |                                                        |             |                       |                         |
| 📃 Inbanc                                                       | d Management Configuration for L4-L7 device      | es                    |                                 |                      |               |                                                        |             |                       |                         |
| 🖿 Device                                                       | Managers                                         |                       |                                 |                      |               |                                                        |             |                       |                         |
| 🖿 Chass                                                        | iis                                              |                       |                                 |                      |               |                                                        |             |                       |                         |
| ahaha                                                          | System Tenants                                   | Eabric                | VM Networking                   | 14-17 Services       | Admin         | Onerations                                             |             | Q                     | i                       |
| CISCO                                                          | TENANTS I And Tanant I. Search: enter name, desc | L common L T1 L infr  |                                 |                      |               |                                                        |             |                       | •                       |
| Tenant T1                                                      |                                                  |                       |                                 |                      |               |                                                        |             |                       |                         |
| Quick Start                                                    |                                                  | Device USPF           | - Configurations                |                      |               |                                                        |             |                       |                         |
| <ul> <li>Tenant T1</li> <li>Application Profi</li> </ul>       | les                                              | <b>€</b>              |                                 |                      |               |                                                        |             |                       |                         |
| Networking                                                     | aramatara                                        | Name                  | Enable                          | Context Name Address | Family Area   | Area Control                                           | 4           | krea Type Networks    |                         |
| <ul> <li>E4-L7 Service F</li> <li>Security Policies</li> </ul> | aranneters                                       | ASA_IN_L3OUT_are      | a_0 True                        | VRF2 IPv4            | Backbone area | Send redistributed LSAs into<br>Originate summary I SA | NSSA area P | Regulararea ASA_IN_EX | [_NET (10.10.10.0/24)   |
| Troubleshoot Pc Manifording Polici                             | olicies                                          | ASA_OUT_L3OUT_s       | area_0 True                     | VRF1 IPv4            | Backbone area | Originate summary LSA                                  | F F F       | Regulararea ASA_OUT_E | EXT_NET (20.20.20.0/24) |
| 4 🖿 L4-L7 Services                                             |                                                  |                       |                                 |                      |               |                                                        |             |                       |                         |
| L4-L7 Service Router config                                    | e Graph Templates<br>gurations                   |                       |                                 |                      |               |                                                        |             |                       |                         |
| Function Prot                                                  | files                                            |                       |                                 |                      |               |                                                        |             |                       |                         |
| <ul> <li>L4-L7 Device</li> <li>Imported Device</li> </ul>      | es<br>vices                                      |                       |                                 |                      |               |                                                        |             |                       |                         |
| 🔺 🖿 Devices Sele                                               | ection Policies                                  |                       |                                 |                      |               |                                                        |             |                       |                         |
| E consu                                                        | mer                                              |                       |                                 |                      |               |                                                        |             |                       |                         |
| 📃 providu<br>🔺 🖿 Deploved Gr:                                  | er<br>aph Instances                              |                       |                                 |                      |               |                                                        |             |                       |                         |
|                                                                | ALL-ASA5585_SGT-T1                               |                       |                                 |                      |               |                                                        |             |                       |                         |
| 📃 Functio                                                      | on Node - N1<br>wices                            |                       |                                 |                      |               |                                                        |             |                       |                         |
| ▲ 💜 A8A5585                                                    | none                                             |                       |                                 |                      |               |                                                        |             |                       |                         |
| BGP D                                                          | Jevice Configuration                             |                       |                                 |                      |               |                                                        |             |                       |                         |
| PERM                                                           | IT_ALL-ASA5585_SGT-T1                            |                       |                                 |                      |               |                                                        |             |                       |                         |
| BG                                                             | PF Graph Instance Configuration                  |                       |                                 |                      |               |                                                        |             |                       |                         |
| 4 💎 N1                                                         | Connector N1 (consumer                           |                       |                                 |                      |               |                                                        |             |                       |                         |
| 1                                                              | Connector N1/provider                            |                       |                                 |                      |               |                                                        |             |                       |                         |
| 📃 Inband Mana                                                  | igement Configuration for L4-L7 devices<br>ders  |                       |                                 |                      |               |                                                        |             |                       |                         |
| Chassis                                                        | <i>•</i>                                         |                       |                                 |                      |               |                                                        |             |                       |                         |

## Überprüfung und Fehlerbehebung

#### APIC-Konfiguration für Tenant:

```
apic1# sh running-config tenant T1
# Command: show running-config tenant T1
# Time: Thu Feb 25 16:05:14 2016
   tenant T1
```

```
access-list PERMIT_ALL
 match ip
  exit
contract PERMIT_ALL
 scope tenant
  subject PERMIT_ALL
   access-group PERMIT_ALL both
    1417 graph ASA5585_SGT
    exit
  exit
vrf context VRF1
  exit
vrf context VRF2
  exit
13out ASA_IN_L3OUT
 vrf member VRF2
  exit
13out ASA_OUT_L3OUT
 vrf member VRF1
  exit
13out N3K-1_L3OUT
 vrf member VRF1
  exit
13out N3K-2_L3OUT
 vrf member VRF2
  exit
bridge-domain BD1
 vrf member VRF1
  exit
bridge-domain BD2
 vrf member VRF2
  exit
application AP1
  epg EPG1
   bridge-domain member BD1
   exit
  epg EPG2
   bridge-domain member BD2
    exit
  exit
external-13 epg ASA_IN_EXT_NET 13out ASA_IN_L3OUT
  vrf member VRF2
  match ip 10.10.10.0/24
  exit
external-13 epg ASA_OUT_EXT_NET 13out ASA_OUT_L3OUT
 vrf member VRF1
 match ip 20.20.20.0/24
  exit
external-13 epg N3K-1_EXT_NET 13out N3K-1_L3OUT
  vrf member VRF1
  match ip 10.10.10.0/24
  contract consumer PERMIT_ALL
  exit
external-13 epg N3K-2_EXT_NET 13out N3K-2_L3OUT
  vrf member VRF2
  match ip 20.20.20.0/24
 contract provider PERMIT_ALL
  exit
interface bridge-domain BD1
  exit
interface bridge-domain BD2
  exit
1417 cluster name ASA5585 type physical vlan-domain T1_PHY service FW function go-to
  cluster-device ASA5585_Device_1
```

```
cluster-interface inside
        member device ASA5585_Device_1 device-interface GigabitEthernet0/1
          interface ethernet 1/2 leaf 106
          exit
        exit
      cluster-interface outside
        member device ASA5585_Device_1 device-interface GigabitEthernet0/0
          interface ethernet 1/2 leaf 105
          exit
        exit
      exit
    1417 graph ASA5585_SGT contract PERMIT_ALL
      service N1 device-cluster-tenant T1 device-cluster ASA5585 mode FW_ROUTED
        connector consumer cluster-interface outside
          1417-peer tenant T1 out ASA_OUT_L3OUT epg ASA_OUT_EXT_NET redistribute bgp,ospf
          exit
        connector provider cluster-interface inside
         1417-peer tenant T1 out ASA_IN_L3OUT epg ASA_IN_EXT_NET redistribute bgp,ospf
          exit
       rtr-cfg ASA5585
        exit
      connection C1 terminal consumer service N1 connector consumer
      connection C2 terminal provider service N1 connector provider
      exit
   rtr-cfg ASA5585
     router-id 3.3.3.3
      exit
    exit
apic1#
```

Überprüfen Sie die OSPF-Nachbarbeziehung und die Routing-Tabelle auf Blatt 101:

```
leaf101# show ip ospf neighbors vrf T1:VRF1
OSPF Process ID default VRF T1:VRF1
Total number of neighbors: 2
Neighbor ID Pri State
                                    Up Time Address
                                                            Interface
                                    02:07:19 192.168.1.1
1.1.1.1
                 1 FULL/BDR
                                                             Vlan8
3.3.3.3
                  1 FULL/BDR
                                    00:38:35 192.168.1.5
                                                             Vlan9
leaf101# show ip route vrf T1:VRF1
IP Route Table for VRF "T1:VRF1"
'*' denotes best ucast next-hop
'**' denotes best mcast next-hop
'[x/y]' denotes [preference/metric]
'%<string>' in via output denotes VRF <string>
10.10.10.0/24, ubest/mbest: 1/0
   *via 192.168.1.1, vlan8, [110/8], 01:59:50, ospf-default, intra
20.20.20.0/24, ubest/mbest: 1/0
   *via 192.168.1.5, vlan9, [110/22], 00:30:20, ospf-default, inter
100.100.100.100/32, ubest/mbest: 2/0, attached, direct
   *via 100.100.100.100, lo1, [1/0], 02:21:22, local, local
   *via 100.100.100.100, lo1, [1/0], 02:21:22, direct
192.168.1.0/30, ubest/mbest: 1/0, attached, direct
   *via 192.168.1.2, vlan8, [1/0], 02:35:53, direct
192.168.1.2/32, ubest/mbest: 1/0, attached
   *via 192.168.1.2, vlan8, [1/0], 02:35:53, local, local
192.168.1.4/30, ubest/mbest: 1/0, attached, direct
   *via 192.168.1.6, vlan9, [1/0], 02:20:53, direct
192.168.1.6/32, ubest/mbest: 1/0, attached
   *via 192.168.1.6, vlan9, [1/0], 02:20:53, local, local
```

192.168.1.8/30, ubest/mbest: 1/0
 \*via 192.168.1.5, vlan9, [110/14], 00:30:20, ospf-default, intra
200.200.200.200/32, ubest/mbest: 1/0
 \*via 192.168.1.5, vlan9, [110/15], 00:30:20, ospf-default, intra
Überprüfen Sie die OSPF-Nachbarbeziehung und die Routing-Tabelle auf Blatt 102:

```
leaf102# show ip ospf neighbors vrf T1:VRF2
OSPF Process ID default VRF T1:VRF2
Total number of neighbors: 2

        Openation
        Address
        Interface

        00:37:07
        192.168.1.9
        Vlan14

        02:00:50
        1

Neighbor ID Pri State
                 1 FULL/BDR
3.3.3.3
2.2.2.2
                   1 FULL/BDR
                                       02:09:59 192.168.1.13 Vlan15
leaf102# show ip route vrf T1:VRF2
IP Route Table for VRF "T1:VRF2"
'*' denotes best ucast next-hop
'**' denotes best mcast next-hop
'[x/y]' denotes [preference/metric]
'%<string>' in via output denotes VRF <string>
10.10.10.0/24, ubest/mbest: 1/0
    *via 192.168.1.9, vlan14, [110/22], 00:35:22, ospf-default, inter
20.20.20.0/24, ubest/mbest: 1/0
    *via 192.168.1.13, vlan15, [110/8], 02:08:13, ospf-default, intra
192.168.1.4/30, ubest/mbest: 1/0
    *via 192.168.1.9, vlan14, [110/14], 00:35:22, ospf-default, intra
192.168.1.8/30, ubest/mbest: 1/0, attached, direct
    *via 192.168.1.10, vlan14, [1/0], 02:14:29, direct
192.168.1.10/32, ubest/mbest: 1/0, attached
    *via 192.168.1.10, vlan14, [1/0], 02:14:29, local, local
192.168.1.12/30, ubest/mbest: 1/0, attached, direct
    *via 192.168.1.14, vlan15, [1/0], 02:09:04, direct
192.168.1.14/32, ubest/mbest: 1/0, attached
    *via 192.168.1.14, vlan15, [1/0], 02:09:04, local, local
200.200.200.200/32, ubest/mbest: 2/0, attached, direct
    *via 200.200.200.200, lo4, [1/0], 02:10:02, local, local
    *via 200.200.200.200, lo4, [1/0], 02:10:02, direct
```

Überprüfen Sie die Konfiguration, die OSPF-Nachbarbeziehung und die Routing-Tabelle auf der ASA 5585:

```
ASA5585# sh run interface
!
interface GigabitEthernet0/0
no nameif
security-level 0
no ip address
1
interface GigabitEthernet0/0.101
nameif externalIf
security-level 50
ip address 192.168.1.5 255.255.255.252
1
interface GigabitEthernet0/1
no nameif
security-level 100
no ip address
!
interface GigabitEthernet0/1.102
```

```
nameif internalIf
security-level 100
ip address 192.168.1.9 255.255.255.252
!
interface Management0/0
management-only
nameif management
security-level 0
ip address 172.23.97.1 255.255.254.0
ASA5585# sh run router
router ospf 1
router-id 3.3.3.3
network 192.168.1.4 255.255.255.252 area 0
network 192.168.1.8 255.255.255.252 area 0
area O
log-adj-changes
1
ASA5585# sh ospf neighbor
Neighbor ID
              Pri State
                                   Dead Time Address
                                                               Interface
100.100.100.100 1 FULL/DR
                                    0:00:38
                                               192.168.1.6
                                                              externalIf
200.200.200.200 1 FULL/DR
                                               192.168.1.10
                                    0:00:33
                                                               internalIf
ASA5585# sh route ospf
Routing Table: T1
Codes: L - local, C - connected, S - static, R - RIP, M - mobile, B - BGP
      D - EIGRP, EX - EIGRP external, O - OSPF, IA - OSPF inter area
      N1 - OSPF NSSA external type 1, N2 - OSPF NSSA external type 2
      E1 - OSPF external type 1, E2 - OSPF external type 2
      i - IS-IS, su - IS-IS summary, L1 - IS-IS level-1, L2 - IS-IS level-2
      ia - IS-IS inter area, * - candidate default, U - per-user static route
      o - ODR, P - periodic downloaded static route, + - replicated route
Gateway of last resort is not set
O IA
        10.10.10.0 255.255.255.0
          [110/18] via 192.168.1.6, 00:22:57, externalIf
        20.20.20.0 255.255.255.0
O IA
          [110/18] via 192.168.1.10, 00:22:47, internalIf
        200.200.200.200 255.255.255.255
0
          [110/11] via 192.168.1.10, 00:22:47, internalIf
ASA5585# sh access-list
access-list cached ACL log flows: total 0, denied 0 (deny-flow-max 4096)
           alert-interval 300
access-list access-list-inbound; 3 elements; name hash: 0xcb5bd6c7
access-list access-list-inbound line 1 extended permit tcp any any eq www (hitcnt=0) 0xc873a747
access-list access-list-inbound line 2 extended permit tcp any any eq https (hitcnt=0)
0x48bedbdd
```

access-list access-list-inbound line 3 extended permit icmp any any (hitcnt=6) 0xe4b5a75d Überprüfung der Konfiguration, der OSPF-Nachbarbeziehung und der Routing-Tabelle auf N3K-1:

```
N3K-1# sh run ospf
!Command: show running-config ospf
!Time: Thu Feb 25 15:40:55 2016
version 6.0(2)U3(7)
feature ospf
router ospf 1
 router-id 1.1.1.1
interface Ethernet1/21
  ip router ospf 1 area 0.0.0.1
interface Ethernet1/47
  ip router ospf 1 area 0.0.0.1
N3K-1# sh ip ospf neighbors
OSPF Process ID 1 VRF default
Total number of neighbors: 1
                                    Up Time Address
Neighbor ID
               Pri State
                                                             Interface
                                    01:36:24 192.168.1.2
100.100.100.100 1 FULL/DR
                                                             Eth1/47
N3K-1# sh ip ospf route
OSPF Process ID 1 VRF default, Routing Table
  (D) denotes route is directly attached
                                            (R) denotes route is in RIB
10.10.10.0/24 (intra)(D) area 0.0.0.1
    via 10.10.10.0/Eth1/21* , cost 4
20.20.20.0/24 (inter)(R) area 0.0.0.1
     via 192.168.1.2/Eth1/47 , cost 62
100.100.100.100/32 (intra)(R) area 0.0.0.1
    via 192.168.1.2/Eth1/47 , cost 41
192.168.1.0/30 (intra)(D) area 0.0.0.1
    via 192.168.1.1/Eth1/47* , cost 40
```

Überprüfung der Konfiguration, der OSPF-Nachbarbeziehung und der Routing-Tabelle auf N3K-2:

N3K-2# sh run ospf !Command: show running-config ospf !Time: Thu Feb 25 15:44:47 2016 version 6.0(2)U3(7) feature ospf router ospf 1 router-id 2.2.2.2 interface loopback0 ip ospf network point-to-point ip router ospf 1 area 0.0.0.0 interface Ethernet1/21 ip router ospf 1 area 0.0.0.1

```
N3K-2# sh ip ospf neighbors
 OSPF Process ID 1 VRF default
 Total number of neighbors: 1
 Neighbor ID
                                    Up Time Address
             Pri State
                                                            Interface
 200.200.200.200 1 FULL/DR
                                                           Eth1/47
                                    01:43:50 192.168.1.14
N3K-2# sh ip ospf route
 OSPF Process ID 1 VRF default, Routing Table
  (D) denotes route is directly attached
                                         (R) denotes route is in RIB
2.2.2.0/30 (intra)(D) area 0.0.0.0
     via 2.2.2.0/Lo0* , cost 1
10.10.10.0/24 (inter)(R) area 0.0.0.1
     via 192.168.1.14/Eth1/47 , cost 62
20.20.20.0/24 (intra)(D) area 0.0.0.1
     via 20.20.20.0/Eth1/21* , cost 4
192.168.1.12/30 (intra)(D) area 0.0.0.1
     via 192.168.1.13/Eth1/47* , cost 40
```

#### Überprüfen Sie die Vertragsfilterregeln für das Leaf und die Anzahl der Paketergebnisse:.

leaf101# show system internal policy-mgr stats Requested Rule Statistics [CUT] Rule (4107) DN (sys/actrl/scope-3112964/rule-3112964-s-32773-d-49158-f-33) Ingress: 1316, Egress: 0, Pkts: 0 RevPkts: 0 Rule (4108) DN (sys/actrl/scope-3112964/rule-3112964-s-49158-d-32773-f-33) Ingress: 1317, Egress: 0, Pkts: 0 RevPkts: 0 leaf101# show system internal policy-mgr stats Requested Rule Statistics [CUT] Rule (4107) DN (sys/actrl/scope-3112964/rule-3112964-s-32773-d-49158-f-33) Ingress: 2317, Egress: 0, Pkts: 0 RevPkts: 0 Rule (4108) DN (sys/actrl/scope-3112964/rule-3112964-s-49158-d-32773-f-33) Ingress: 2317, Egress: 0, Pkts: 0 RevPkts: 0

leaf102# show system internal policy-mgr stats Requested Rule Statistics [CUT] Rule (4103) DN (sys/actrl/scope-2752520/rule-2752520-s-49156-d-6019-f-default) Ingress: 3394, Egress: 0, Pkts: 0 RevPkts: 0 Rule (4104) DN (sys/actrl/scope-2752520/rule-2752520-s-6019-d-49156-f-default) Ingress: 3394, Egress: 0, Pkts: 0 RevPkts: 0 [CUT] leaf102# show system internal policy-mgr stats Requested Rule Statistics [CUT] Rule (4103) DN (sys/actrl/scope-2752520/rule-2752520-s-49156-d-6019-f-default) Ingress: 4392, Egress: 0, Pkts: 0 RevPkts: 0 Rule (4104) DN (sys/actrl/scope-2752520/rule-2752520-s-6019-d-49156-f-default) Ingress: 4392, Egress: 0, Pkts: 0 RevPkts: 0 [CUT]

Erreichbarkeitstest zwischen N3K-1 und N3K-2:

N3K-1# ping 20.20.20.1 source 10.10.10.1 PING 20.20.20.1 (20.20.20.1) from 10.10.10.1: 56 data bytes 64 bytes from 20.20.20.1: icmp\_seq=0 ttl=250 time=2.098 ms 64 bytes from 20.20.20.1: icmp\_seq=1 ttl=250 time=0.922 ms 64 bytes from 20.20.20.1: icmp\_seq=2 ttl=250 time=0.926 ms 64 bytes from 20.20.20.1: icmp\_seq=3 ttl=250 time=0.893 ms 64 bytes from 20.20.20.1: icmp\_seq=4 ttl=250 time=0.941 ms --- 20.20.20.1 ping statistics ---5 packets transmitted, 5 packets received, 0.00% packet loss round-trip min/avg/max = 0.893/1.156/2.098 ms

N3K-2# ping 10.10.10.1 source 20.20.20.1 PING 10.10.10.1 (10.10.10.1) from 20.20.20.1: 56 data bytes 64 bytes from 10.10.10.1: icmp\_seq=0 ttl=250 time=2.075 ms 64 bytes from 10.10.10.1: icmp\_seq=1 ttl=250 time=0.915 ms 64 bytes from 10.10.10.1: icmp\_seq=2 ttl=250 time=0.888 ms 64 bytes from 10.10.10.1: icmp\_seq=3 ttl=250 time=1.747 ms 64 bytes from 10.10.10.1: icmp\_seq=4 ttl=250 time=0.828 ms --- 10.10.10.1 ping statistics ---5 packets transmitted, 5 packets received, 0.00% packet loss round-trip min/avg/max = 0.828/1.29/2.075 ms

Angehängt ist die XML-Konfigurationsdatei für den Tenant und das ASA-Funktionsprofil, die für diese Demonstration verwendet wird.